## はじめに

このたびは、(株)デジタル製 OPC 対応 Ethernet I/O ドライバ(以下、MEO ドライバと称しま す。)をお買いあげいただき、誠にありがとうございます。

MEO ドライバは、付属の OPC サーバーを使用して OPC クライアントから三菱電機(株)製 MELSEC-A、MELSEC-QnA シリーズとイーサネットでアクセスすることができます。

また、インテルーション(株)のFIX32、iFIXまたはFIX-FA(これより「FIX」と称します) と三菱電機(株)製 MELSEC-A、MELSEC-QnAシリーズとの通信をイーサネットで行うこともで きます。FIXを起動することなく、単独で起動することも可能です。

ご使用にあたっては、本書をよくお読みいただき、本製品の正しい取り扱い方法と機能を十 分にご理解いただきますようお願いします。

| г.                  | お断 | fIJ |                                                                                                    |
|---------------------|----|-----|----------------------------------------------------------------------------------------------------|
| <br> <br>           | (  | 1)  | 本製品、および本書の内容の、一部または全部を無断で転載することは禁止されて<br>います。                                                                                                    |
| Ì                   | (2 | 2)  | 本製品、および本書の内容に関しては、将来予告なしに変更することがあります。                                                                                                    |
| <br> <br>           | (: | 3)  | 本製品、および本書の内容に関しては、万全を期して作成いたしましたが、万一誤<br>りや記載もれなど、ご不審な点がありましたらご連絡ください。                                                                               |
|                     | (• | 4)  | 本製品を運用した結果の影響については、(3)項にかかわらず責任を負いかねますの<br>でご了承ください。                                                                                                 |
| <br> <br> <br> <br> | (  | 5)  | 本書は、(株)デジタルおよび/または第三者が保有する知的財産権あるいはその他の<br>権利について、実施に対する保証または実施権の許諾を行うものではありません。<br>また、本書を使用したことにより第三者との間に知的財産権に関わる問題が生じた<br>場合にも(株)デジタルは一切責任を負いません。 |

© Copyright 1999 Digital Electronics Corporation. All rights reserved.

本書に記載の商品名や製品は、それぞれの所有者の商標です。

# もくじ

| はじめに        | . 1 |
|-------------|-----|
| もくじ         | . 2 |
| 梱包内容        | . 4 |
| マニュアル表記上の注意 | . 4 |
| 使用上の注意      | . 5 |
| インストール      | . 6 |
| パソコンの環境設定例  | . 8 |

### 第1章 概要

| 1.1 | 接網   | 売可能な PLC |      |    |    |            |    | <br> | <br> | <br> | <br> | <br> | <br> | <br> | 1-   | 1 |
|-----|------|----------|------|----|----|------------|----|------|------|------|------|------|------|------|------|---|
| 1   | .1.1 | PLCイーサネッ | ・トユニ | ット | の現 | <b>瞏</b> 境 | 設定 | <br> | <br> | <br> | <br> | <br> | <br> | <br> | . 1- | 1 |
| 1   | .1.2 | デバイス範囲   |      |    |    |            |    | <br> | <br> | <br> | <br> | <br> | <br> | <br> | . 1- | 2 |
| 1.2 | シフ   | ステム構成図   |      |    |    |            |    | <br> | <br> | <br> | <br> | <br> | <br> | <br> | 1-   | 4 |
| 1   | .2.1 | 用意する製品   |      |    |    |            |    | <br> | <br> | <br> | <br> | <br> | <br> | <br> | . 1- | 5 |

## 第2章 ドライバの設定

| 2.1 Channel・Device・Data Blockの関係2-1    |
|----------------------------------------|
| 2.2 起動のしかた                             |
| 2.2.1 サーバー接続                           |
| 2.3 各部名称と概要 2-6                        |
| 2.3.1 PowerTool ウインドウ 2-6              |
| 2.3.2 サーバープロセスのウインドウ                   |
| 2.4 初期設定                               |
| 2.4.1 Channel 設定(Add Channel)2-10      |
| 2.4.2 Device設定(Add Device)2-10         |
| 2.4.3 Data Block設定(Add Data Block)2-12 |
| 2.4.4 テンプレート                           |
| 2.4.5 セットアップ                           |
| 2.4.6 通信状態情報                           |
| 2.4.7 サーバー再接続                          |
| 2.4.8 設定例                              |
| 2.4.9 タグの定義                            |
| 2.5 シグナルコンディション2-24                    |
| 2.6 通信仕様                               |

| 第3章 保守               |   |
|----------------------|---|
| 3.1 異常処理             |   |
| 第 4 章 OPC サーバー       |   |
| 4.1 OPC サーバーについて 4-1 |   |
| 索引                   | ) |

## 梱包内容

梱包箱には、以下のものが入っています。ご使用前に必ず確認してください。

MEO ドライバ

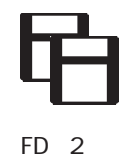

取扱説明書

本書 1冊

ユーザー様登録カード、ユーザー登録について 1枚

品質や梱包などには出荷時に際し、万全を期しておりますが、万一破損や部品不足、その他 お気付きの点がありましたら、直ちに販売店までご連絡くださいますようお願いいたします。

## マニュアル表記上の注意

本書で使用している用語や記号等の意味は以下のとおりです。

| 用語・記号 | 意味                                                   |
|-------|------------------------------------------------------|
| 重要    | この表示の説明に従わない場合、機器の異常動作やデータの消失などの<br>不都合が起こる可能性があります。 |
| MEMO  | 参考になることがら、補足的な説明です。                                  |
| *     | 脚注で説明している語句についています。                                  |
| 参照    | 関連する説明が掲載されている項目(マニュアル名、章・節・項)を示します。                 |
| 、、、…  | 操作手順です。ある目的の作業を行うために、番号に従って操作を行っ<br>てください。           |

本書ではFIXをすでにインストールしていることを前提に説明しています。

### 使用上の注意

このMEOドライバの使用上の注意を以下に示します。

- PLC 用イーサネットユニット(AJ71E71-S3/A1SJ71E71-B2-S3/A1SJ71E71-B5-S3/ AJ71QE71/A1SJ71QE71-B2/A1SJ71QE71-B5)が挿入されているスロットのXならびにYのデ バイスの接点はドライバでアクセスしないでください。誤動作する恐れがあります。
- PLC ラダープログラムで PLC 用イーサネットユニット(AJ71E71-S3/A1SJ71E71-B2-S3/A1SJ71E71-B5-S3/AJ71QE71/A1SJ71QE71-B2/A1SJ71QE71-B5)のユニットバッファへ MOV するためのテンポラリに使用しているDデバイスのエリアにはアクセスしないでください。誤動作する恐れがあります。
- MEOドライバと通信を行う前にPLC用イーサネットユニット(AJ71E71-S3/A1SJ71E71-B2-S3/A1SJ71E71-B5-S3/AJ71QE71/A1SJ71QE71-B2/A1SJ71QE71-B5)を初期化、TCP(または、UDP)オープン要求をするラダープログラムがPLC側に必要となります。
- ・ 書き込み処理中に、PLC側に障害が発生しリトライが発生すると、書き込みデータは キューイングされ、PLC復旧後に書き込み処理が行われます。
- ・ 大量に書き込み処理が発生するとWrite QueueがFullになり、書き込み処理を受け付け なくなります。Write QueueはChannelごとに最大2,000となっています。
- PLシリーズのオプションであるイーサネットボードにはODIドライバのみ付属されています。
- ・ この MEO ドライバは、WindowsNT<sup>®</sup> 4.0 でのみ動作します。
- ・ MIE ドライバで、接続可能であった TCP/IP の Full passive オープンによる通信は、MEO ドライバではできません。Unpassive オープンに変更してください。
- < FIX32 v6.15でMEOドライバをご使用になる場合> レジスタブロック(AR,DR)のデータがFIX32のビュー・ウィンドウに表示されない現象 が発生します。この現象は、Database BuilderとSACの不具合修正ファイル
   "WAAJ2056.EXE"をインストールすることで修正されます。ダウンロードを以下のサイト から行ってください。

http://www.intellution.co.jp/products/fixsims/simlist.asp

上記のファイル名は1999年12月8日現在のファイル名です。このファイル名は、将来 更新されます。もし、上記のファイル名がサイト上に見当たらない場合は、インテルー ション株式会社 テクニカルサポートダイアル(TEL 03-5405-7180)までファイル名を お問い合わせください。

ここで出てくる製品名の詳細は参照 1.2.1 用意する製品

| インストール                                                                                                    |                            |  |  |  |  |  |  |  |  |
|----------------------------------------------------------------------------------------------------|----------------------------|--|--|--|--|--|--|--|--|
| MEOドライバのインストール方法を説明します。                                                                                                    |                            |  |  |  |  |  |  |  |  |
| DISK 1をフロッピーディスクドライブに入れます。                                                                                                    | DISK 1をフロッピーディスクドライブに入れます。 |  |  |  |  |  |  |  |  |
| [ファイル名を指定して実行]ダイヤログボックスに、「x:¥setup.exe」と入力し<br>OKをクリックします。(xにはフロッピーディスクドライブを入力します。)                                                                         |                            |  |  |  |  |  |  |  |  |
| アイル名を指定して実行       ? 又         実行したいアフリケーション名、または聞きたいフォルダヤやドキュメント名を、入力してください。         名前(0):       a¥setup axe         可別メジ領域で実行する(M)         OK       キャンセル |                            |  |  |  |  |  |  |  |  |
| インストールの準備が始まりますのでしばらく待ちます。                                                                                                    |                            |  |  |  |  |  |  |  |  |
| MEO Server Installation  MEO Server Installation  V  V  V  V  V  V  V  V  V  V  V  V  V                                                                     |                            |  |  |  |  |  |  |  |  |

インストールの過程でシリアル番号を入力する画面が表示されます。シリアル番号は、FD Disk1のラベルに印刷されています。シリアル番号を半角で入力し、名前と会社名を入力し ます。すべて入力しないとインストールできません。

<u>N</u>ext > Cancel

| User Information | X                                                                                                    |
|------------------|----------------------------------------------------------------------------------------------------|
|                  | Type your name below. You must also type the name<br>of the company you work for and the product serial<br>number.                                                                                     |
|                  | Name: デジタル                                                                                                    |
|                  | Company: 株式会社 デジタル                                                                                                    |
|                  | Serial:                                                                                                    |
|                  |                                                                                                    |
| et S             |                                                                                                    |
|                  |                                                                                                    |
|                  | く <u>D</u> ack <u>単体成</u> ち 沙 Cancel                                                                                                    |
|                  | Type your name below. You must also type the name<br>of the company you work for and the product serial<br>number.<br>Name: デジタル<br>Company: <u>脾式会社 デジタル</u><br>Serial:<br>く Dack <u>粉細長 み</u> Cancel |

インストールするフォルダを指定し、 Mext > をクリックします。FIXと共に使用す る場合は、必ずFIXがインストールされているフォルダを指定してください。FIXとは別 のフォルダにインストールするとFIXから起動できなくなります。

¥FIX-FA¥PDB フォルダ

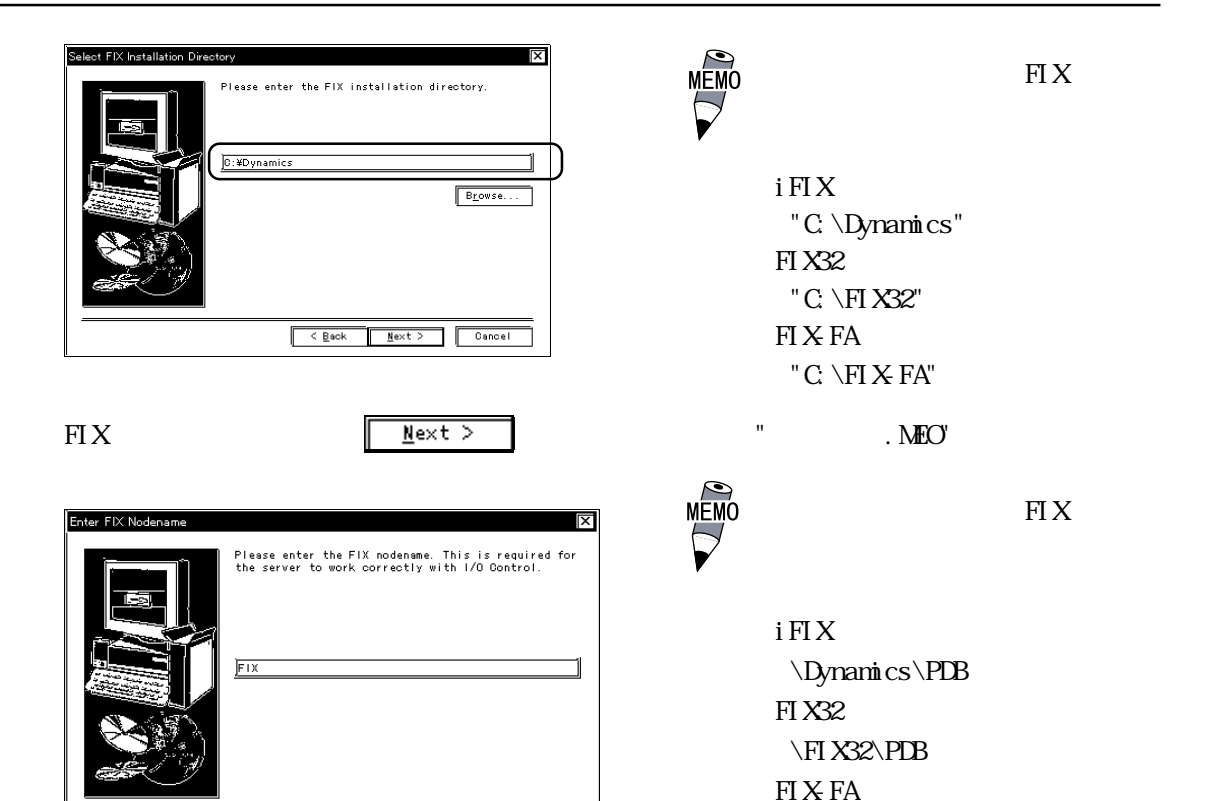

「SCADA Node」を選択し、 ▲ Ext > をクリックします。「View Node」はリモートメン テナンス機能のみのインストールになります。通常は選択しないでください。

<<u>B</u>ack <u>N</u>ext > Cancel

| Select Components | X                                                                                                    |
|-------------------|----------------------------------------------------------------------------------------------------|
|                   | Please enter the FIX node type. This is required to<br>determine which server files need to be installed.<br>SGADA Node<br>VIEW Node |
|                   | <a>Back</a> Cancel                                                                                                    |

「OPCIODRV Server」のチェックを外すとOPCサーバーはインストールされません。

| Select Components |                                                                                                    | X |
|-------------------|----------------------------------------------------------------------------------------------------|---|
|                   | Please enter the Option type. This is required to<br>determine which option files need to be installed. |   |
|                   | <pre> Eack Next &gt; Cancel</pre>                                                                       | 1 |

以下、画面の指示に従って、インストールを進めてください。

"Setup has finished installing MEO Server on your computer." というメッセージ が表示されればインストールは完了です。

## パソコンの環境設定例

「コントロールパネル」よりネットワーク設定を起動し、TCP/IPがない場合はプロトコルの 追加 をクリックしてTCP/IPプロトコルおよび関連コンポーネントを選択して追加を行っ てください。

TCP/IPプロトコルをクリックして 構成 ボタンをクリックします。

TCP/IPをシングルクリックし プロパティ ボタンを押すと「IPアドレス」「ゲート ウェイ」などの詳細設定を行う画面が表示されますので、以下の設定を行って下さい。

IP アドレス ...... パソコン本体の IP アドレス

サブネットマスク ..... サブネットマスクを使用する場合は、マスク値を指定してくだ さい。

ゲートウェイ ...... ルータを使用する場合はルータの IP アドレスを指定してください。

その他の詳細設定についてはMEOドライバを使用する上では必要ありません。

第1章 概要

- 1. 接続可能な PLC
- 2. システム構成図

PLと接続可能な周辺機器を紹介します。

# 1.1 接続可能な PLC

サポートする PLC と PLC 用イーサネットユニットは以下のとおりです。

| シリーズ名       | 対象システム                                                                 | PLC用イーサネットユニット              |  |  |  |  |
|-------------|------------------------------------------------------------------------|-----------------------------|--|--|--|--|
| MELSEC-AnN  | AOJ2、AOJ2H、A1、A1N、<br>A 2 (-S1)、 A 2 N(-S1)、 A3、 A3N、<br>A3H、 A3M、 A73 | AJ71E71-S3                  |  |  |  |  |
| MELSEC-AnA  | A2A(-S1)、A3A                                                           |                             |  |  |  |  |
| MELSEC-AnU  | A2U(-S1)、A3U、A4U                                                       |                             |  |  |  |  |
| MELSEC-AnUS | A2US(-S1)                                                              | 418 I71E71-B2-S3            |  |  |  |  |
| MELSEC-AnS  | A1SCPU-C2、A1SCPU、A1SJCPU、<br>A2SCPU                                    | A1SJ71E71-B5-S3             |  |  |  |  |
|             | Q2ACPU、Q2ACPU-S1、Q3ACPU、Q4ACPU                                         | AJ71QE71                    |  |  |  |  |
| MELSEC-QIIA | Q2ASCPU、Q2ASHCPU                                                       | A1SJ71QE71-B2、A1SJ71QE71-B5 |  |  |  |  |

### 1.1.1 PLC イーサネットユニットの環境設定

PLC側のイーサネットユニットの通信設定を示します。ユニットのマニュアルに従って設定してください。主な設定項目は以下のとおりです。

| 設定項目           | 設定可能値                      |                                            |  |  |  |
|----------------|----------------------------|--------------------------------------------|--|--|--|
| PLC局番号         | 0-63                       |                                            |  |  |  |
| 転送形式           | バイナリコード形式                  |                                            |  |  |  |
| 自局ポート番号        | 0x400-                     | 0x400-0xFFFE                               |  |  |  |
| 自局IPアドレス       | イーサネットユニットに割り当てられたIPアドレス   |                                            |  |  |  |
| 他局Ethernetアドレス | ARP有りとしてデフォルト値(0xFFFFFFFF) |                                            |  |  |  |
| プロトコル          | TCP/IP                     | UDP/IP                                     |  |  |  |
| オープン要求         | Unpassive オープン             |                                            |  |  |  |
| 他局IPアドレス       | 0xFFFFFFF                  | パソコンのIPアドレス                                |  |  |  |
| 他局ポート番号        | 0xFFFF                     | Local Primary Portに設定<br>した値(0x400-0xFFFE) |  |  |  |

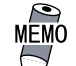

<通信方式(プロトコル)をUDP/IPに設定する場合>

 MELSEC-QnAシリーズでは、イーサネットユニットの初期処理 を行うだけで、自動オープン UDP ポート番号(デフォルトは 5000番)を使用することができます。これにより、オープン 処理のラダーを省略することができます。

### 1.1.2 デバイス範囲

Memory Typeのアドレス範囲は以下のとおりです。

Data Type、Data Type については、<u>参照</u>2.4.3 Data Block 設定(Add Data Block)

MELSEC-Aシリーズ

| Memory Type | アドレス範囲         | Data BlockのLength設定 | Data Type                                   |
|-------------|----------------|---------------------|---------------------------------------------|
| X、Y         | 0~0xFFFFFFFF   | 1~256(ビットアドレス)      | Digital                                     |
| В           | 0~0xFFFFFFFF   | 1~256(ビットアドレス)      | Digital                                     |
| L、M、 F      | 0~4294967295   | 1~256(ビットアドレス)      | Digital                                     |
| W           | 0~0xFFFFFFFF   | 1~256(ワードアドレス)      | Unsigned,Signed,ULong,<br>SLong,Float,ASCII |
| D           | 0 ~ 4294967295 | 1~256(ワードアドレス)      | Unsigned,Signed,ULong,<br>SLong,Float,ASCII |
| TC、TS、CC、CS | 0~4294967295   | 1~256(ビットアドレス)      | Digital                                     |
| TN, CN      | 0 ~ 4294967295 | 1~256(ワードアドレス)      | Unsigned,Signed,ULong,<br>SLong,Float,ASCII |
| R           | 0 ~ 4294967295 | 1~256(ワードアドレス)      | Unsigned,Signed,ULong,<br>SLong,Float,ASCII |
| ER          | 0 ~ 4294967295 | 1~256(ワードアドレス)      | Unsigned,Signed,ULong,<br>SLong,Float,ASCII |

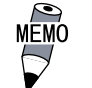

上記のアドレスは通信コマンドで指定できる最大のアドレス 範囲を示しています。Data BlockのAddress設定はこの範囲 内で行えますが、実際のアドレスは、ご使用のPLCで指定で きる範囲となりますので、その範囲内で設定してください。

#### MELSEC-QnAシリーズ

| Memory Type | アドレス範囲       | Data BlockのLength設定 | Data Type                                   |
|-------------|--------------|---------------------|---------------------------------------------|
| SM          | 0~16777215   | 1~3584(ビットアドレス)     | Digital                                     |
| SD          | 0~16777215   | 1~480(ワードアドレス)      | Unsigned,Signed,ULong,<br>SLong,Float,ASCII |
| Χ、Υ         | 0~0xFFFFFF   | 1~3584(ビットアドレス)     | Digital                                     |
| M、L、F、V     | 0~16777215   | 1~3584(ビットアドレス)     | Digital                                     |
| В           | 0~0xFFFFFF   | 1~3584(ビットアドレス)     | Digital                                     |
| D           | 0~16777215   | 1~480(ワードアドレス)      | Unsigned,Signed,ULong,<br>SLong,Float,ASCII |
| W           | 0 ~ 0xFFFFFF | 1~480(ワードアドレス)      | Unsigned,Signed,ULong,<br>SLong,Float,ASCII |
| TS、 TC      | 0~16777215   | 1~3584(ビットアドレス)     | Digital                                     |
| TN          | 0~16777215   | 1~480(ワードアドレス)      | Unsigned,Signed,ULong,<br>SLong,Float,ASCII |
| SS、 SC      | 0~16777215   | 1~3584(ビットアドレス)     | Digital                                     |
| SN          | 0~16777215   | 1~480(ワードアドレス)      | Unsigned,Signed,ULong,<br>SLong,Float,ASCII |
| CS、 CC      | 0~16777215   | 1~3584(ビットアドレス)     | Digital                                     |
| CN          | 0~16777215   | 1~480(ワードアドレス)      | Unsigned,Signed,ULong,<br>SLong,Float,ASCII |
| SB          | 0~0xFFFFFF   | 1~3584(ビットアドレス)     | Digital                                     |
| SW          | 0~0xFFFFFF   | 1~480(ワードアドレス)      | Unsigned,Signed,ULong,<br>SLong,Float,ASCII |
| S           | 0~16777215   | 1~3584(ビットアドレス)     | Digital                                     |
| DX、 DY      | 0~0xFFFFFF   | 1~3584(ビットアドレス)     | Digital                                     |
| R           | 0~0xFFFFFF   | 1~480(ワードアドレス)      | Unsigned,Signed,ULong,<br>SLong,Float,ASCII |

MEMO

上記のアドレスは通信コマンドで指定できる最大のアドレス 範囲を示しています。Data BlockのAddress設定はこの範囲 内で行えますが、実際のアドレスは、ご使用のPLCで指定で きる範囲となりますので、その範囲内で設定してください。

## 1.2 システム構成図

MEOドライバと関連する周辺機器を示します。MEOドライバは、FIXを起動せずに単独でも 起動することができます。また、FIXに組み込まれたMEOドライバは、FIX起動時に組み込 まれます。

MEO ドライバは、下図のような位置付けとなります。

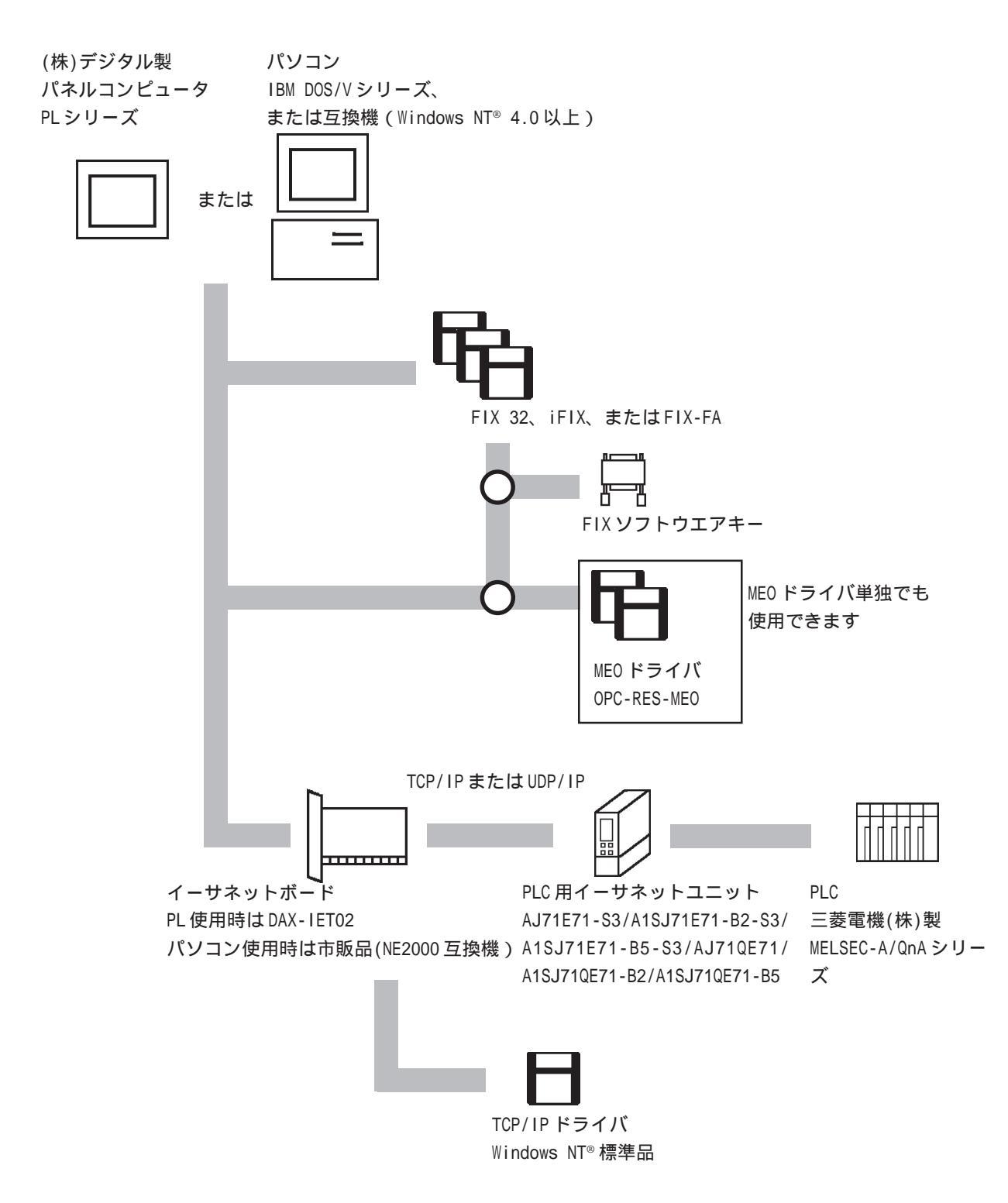

### 1.2.1 用意する製品

この MEO ドライバを使用するには、以下の製品が必要です。

|                                                               | 名称                              |              | Windows NT <sup>(R)</sup>                                                                              |
|---------------------------------------------------------------|---------------------------------|--------------|----------------------------------------------------------------------------------------------------|
| パ<br>ソ<br>コ DOS/V用<br>ン イーサネットボード -<br>周<br>とそのドライバ<br>辺<br>機 |                                 | 0S標準サポート     | NE2000互換ボードなど。<br>ドライバーは0S標準ドライバを使用。                                                                   |
|                                                               |                                 | 0S非標準サポート    | Windows NT <sup>(R)</sup> 用のドライバが添付され<br>ているボード。添付のドライバを使用。                                            |
| 器                                                             | TCP/IP;                         | プロトコル        | Windows NT <sup>(R)</sup> 標準のTCP/IPプロトコル                                                               |
| PLC<br>周辺機器                                                   | C<br> <br>! PLC用イーサネットユニット<br>! |              | AJ71E71-S3、A1SJ71E71-B2-S3、<br>A1SJ71E71-B5-S3、AJ71QE71、<br>A1SJ71QE71-B2、A1SJ71QE71-B5<br>(三菱電機株式会社製) |
| ++                                                            | トラン                             | <b>ッ</b> シーバ |                                                                                                    |
| 接続                                                            | トランシー                           | ・バケーブル       | ネットワーク構成機器は、IEEE802.3の                                                                                 |
| 機器                                                            | 同軸ケ                             | ーブル          | 規格に合ったものを使用してください。                                                                                     |
|                                                               | 同軸ケーブル                          | ターミネータ       |                                                                                                    |

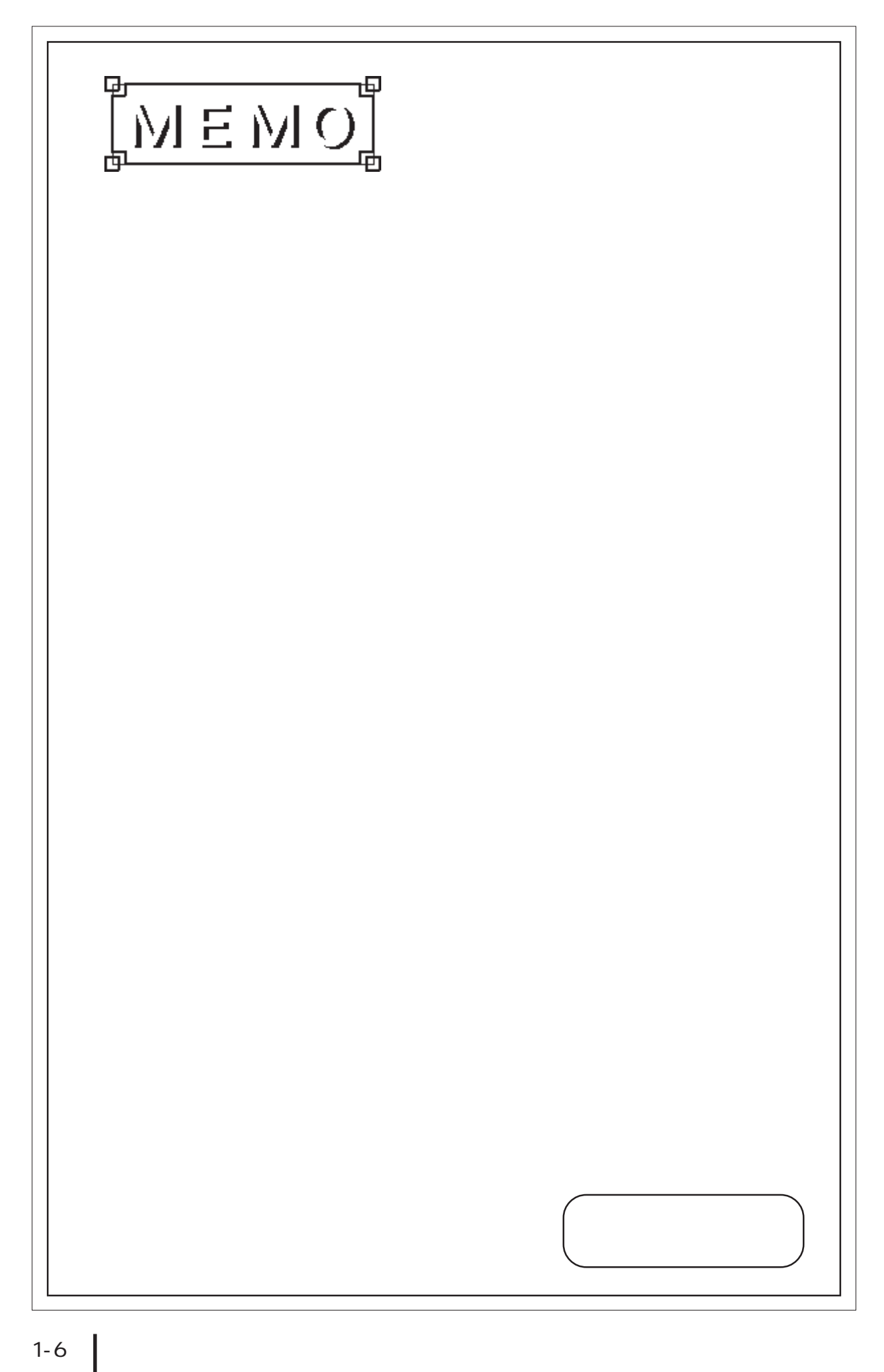

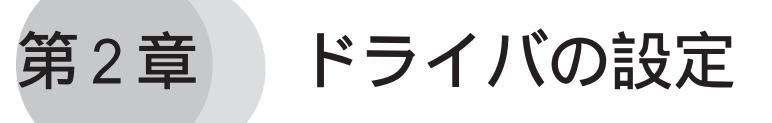

- 1. Channel・Device・Data Blockの関係
- 2. 起動の仕方
- 3. 各部名称と概要
- 4. 初期設定
- 5. シグナルコンディション
- 6. 通信仕様

MEOドライバの設定について説明します。

## 2.1 Channel・Device・Data Blockの関係

MEO ドライバ内部での Channel • Device • Data Block の関係の設定例を以下に示します。設定した値は MEO ファイル(\*.MEO)として保存されます。

登録できるドライバの数は制限なしです。ただしFIXを使用する場合は、最大8本までのド ライバが登録できます。

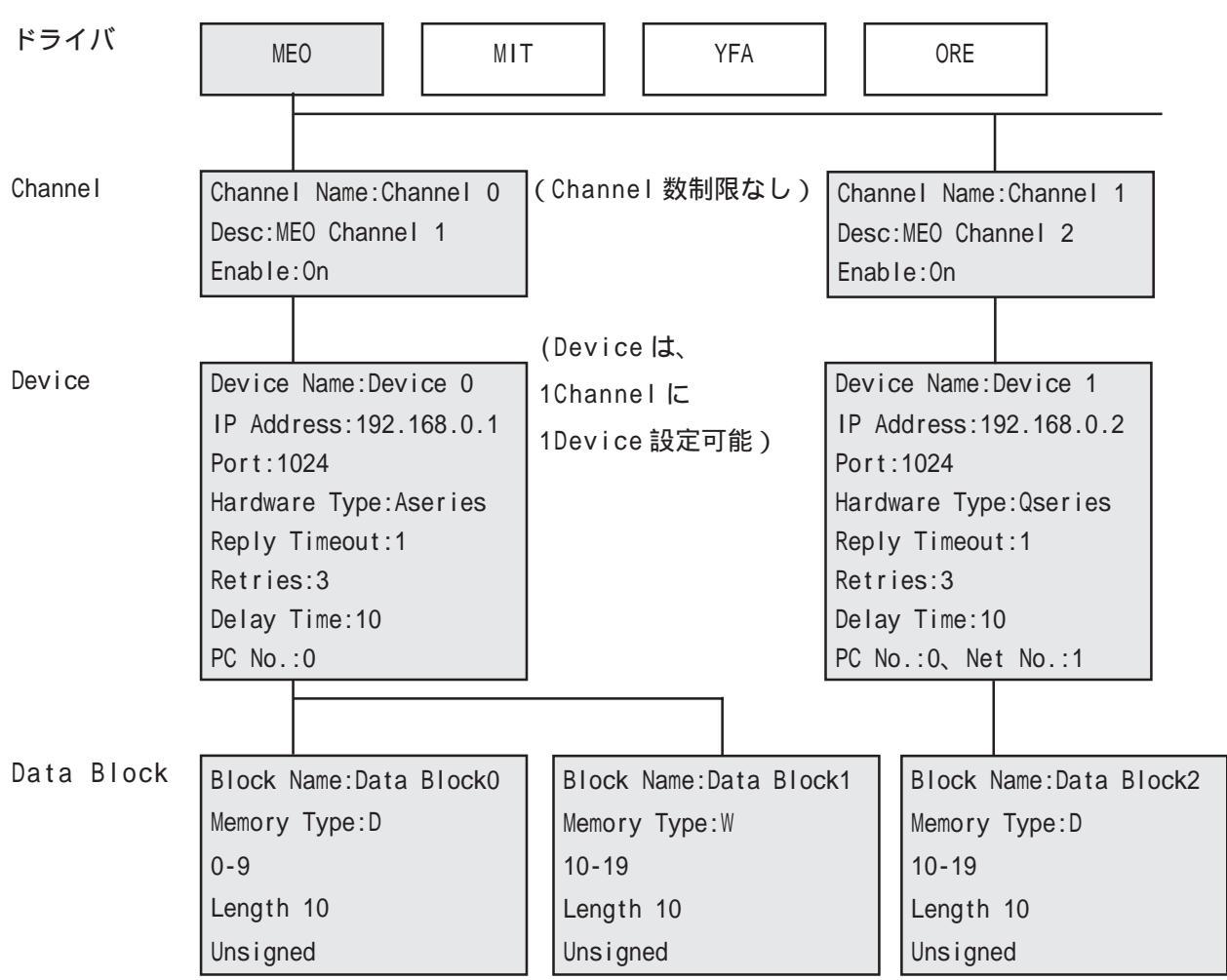

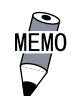

 PC No.はPLC用イーサーネットユニットを装着しているPLC にアクセスする場合は0xFFに固定です。その先で、MELSECNET を経由してローカル局にアクセスする場合は、そのローカル 局の局番号を設定してください。

- ・ Data Blockは、PLCごとにどのメモリ・I/Oのどの番地をポー リングするかを設定します。
- Deviceは1つのChannelに1台設定可能ですが、MEOドライバ 全体で64台以下になるようにしてください。
- 重要 ・ Data Block は、同じ Device 内でアドレスが重ならないよう にしてください。

## 2.2 起動のしかた

MEO ドライバを単独で起動する場合

パソコンの電源をONし、WindowsNT®のデスクトップを表示してからの操作を説明します。

[スタート]ボタンをクリックし、[プログラム] [Intellution Fix] [MEO PowerTool]をク リックします。

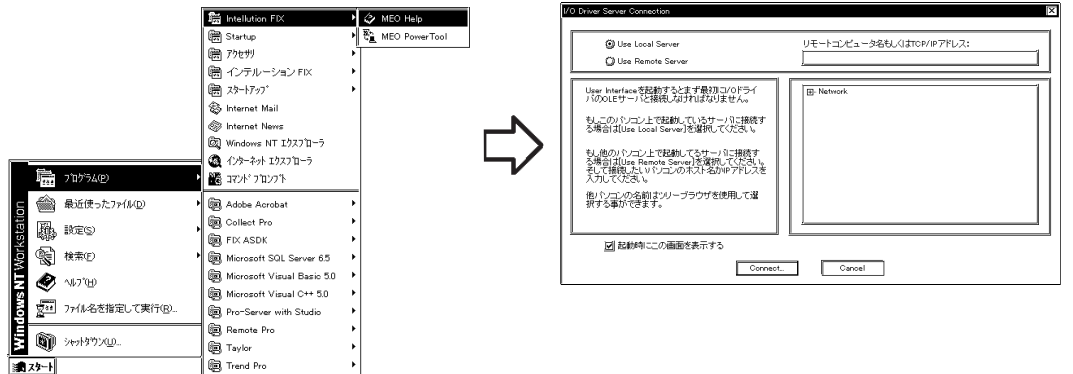

サーバー接続のためのダイアログが表示されます。

FIX 上で MEO ドライバを起動する場合

[スタート]ボタンをクリックし、[プログラム] [インテルーションFix] [システム構成設 定]をクリックします。

(日本語以外の環境では、[Intellution FIX] [System Configuration]をクリックします。)

|      |            |                          | 1    |      |                                 | _ | 1                    |
|------|------------|--------------------------|------|------|---------------------------------|---|----------------------|
|      |            |                          |      | 圈    | 3Com PC カート゜ユーティリティー            | • |                      |
|      |            |                          |      | 黀    | Startup                         | ۲ |                      |
|      |            |                          |      | 圈    | アクセザリ                           | • |                      |
|      |            |                          |      | 能    | インテルーション FIX                    | P | <b>際</b> FIX スタートアップ |
|      |            |                          |      | 8    | <u>አ</u> ጵ–ኑፖ <sub>2</sub> 7°   | • | 鬼 アラーム ヒストリ          |
|      |            |                          |      | ٩    | Internet Mail                   |   | 🕞 インストール ログ          |
|      |            |                          |      | 67   | Internet News                   |   | 🝓 サンブル システム          |
|      |            |                          | -    | 癫    | PersonalExamPrep V1.0           | ľ | 咢 システム 構成設定          |
|      | E          | Office F 413/FO/#F/RTEDS |      | Ø.   | Windows NT エクスフローラ              |   | 🧱 データベースビルダ          |
|      | 1          | Office ドキュパノトを開く         |      | ۲    | インターネット エクスフローラ                 |   | - LII 🔁              |
|      |            |                          | =    | 16   | יאַלאָב אין אין אין אין אין אין |   | 園 ヒストリ表示             |
|      | <b></b>    | 7°07'54(P)               | Þ    | 69   | Collect Pro                     | 7 | 📕 ビュー                |
| _    |            | 最近(使った1%(1(0))           | ,    | 6    | EIX ASDK                        |   | 屬 ミッション制御            |
| tior |            | 40200 7/27718/27         |      | 6    | Missent Viewal Pagis 50         |   | 🚰 よくある質問             |
| sta  | 龘          | 設定(S)                    | •    | 6    | Microsoft Visual Dasic 3.0      |   | 🛍 リリースフート            |
| ¥    | <b>1</b>   | 检索(F)                    | ,    | 6    | Nation Antilian                 |   | 🖉 レシビ・ビルダ            |
| ž.   | 2851       | burren (                 |      | 6    | Ture d Due                      | 1 | 名) ログイン              |
|      | Ø          | ^#7°( <u>H</u> )         |      | 6    | 7b-17-7                         |   | 周 貴重な情報              |
| ş    | 5.1        | 7x44名赤指定1.了事行(R)         |      | 8    | スタート/ ウノ                        |   |                      |
| H    | <u>a</u> _ | The Benace comes         | _    | 9    | 管理ノール(共通)                       |   |                      |
| ŧ.   | (i)        | シャットダウン(U)               |      |      | Microsoft Excel                 |   |                      |
|      | - UF       | -                        | 1150 |      | microsott PowerPoint            |   |                      |
| H.   | 73-F       | CMPROGRAM FILESWFIX      | Ľ    | UN I | Microsoft Word                  |   | ]                    |

() のアイコンをクリックします。SCADA 構成設定のダイアログボックスが表示されます。

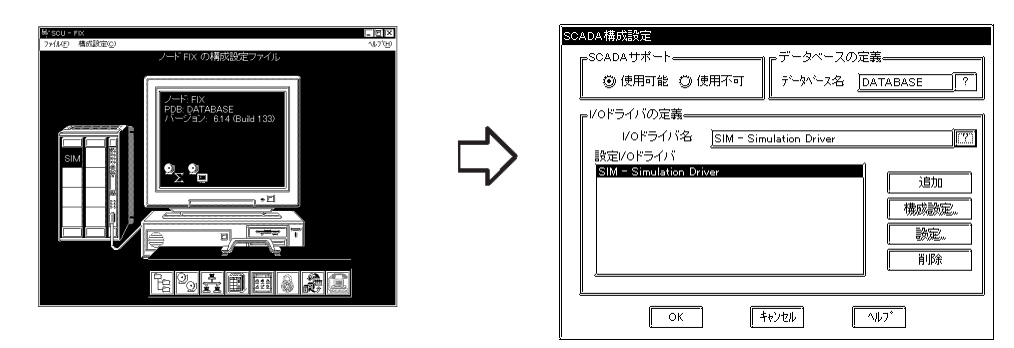

[I/0ドライバ名]から[MEO-FIX Driver 7.01]を選択します。

| XXRの前だよドライノバ<br>DDE - 32-bit DDE Driver Rev 6.0<br>MEO - FIX Officer 201<br>MIT - MIT-MIT-MIT-MIT-MIT-MIT-MIT-MIT-MIT-MIT- | SCADA構成設定         ③ 使用可能 ③ 使用不可         ⑦ 使用可能 ③ 使用不可         「シータペースの定義」         パクドライバの定義         パクドライバの定義         パクドライバの定義         「シートンース名 DATABASE ?         パクドライバの定義         「シートンース名 DATABASE ?         「シートンース名 DATABASE ?         「シートンースターンスターンスターンスターンスターンスターンスターンスターンスターンスタ |
|----------------------------------------------------------------------------------------------------|----------------------------------------------------------------------------------------------------|
|                                                                                                    | OK (++)21/ ~1/7*                                                                                                    |

[構成設定]をクリックすると、サーバー接続のためのダイアログボックスが表示されます。

| SCADA構成設定                                                                                                    |      | I/O Driver Server Connection                                                                                                    | ×                          |
|----------------------------------------------------------------------------------------------------|------|----------------------------------------------------------------------------------------------------|----------------------------|
| SCADAサポート     データペースの定義       ③ 使用可能     ② 使用不可       デー外〜ス名     DATABASE                                                        |      | Use Local Server                                                                                                    | リモートコンピュータ名もしくはTCP/IPアドレス: |
| VOドライバの定義<br>VOドライバ名 MEO - FIX Driver 7.01<br>設定VOドライバ<br>SIM - Simulation Driver<br>MEO - FIX Driver 701<br>構成設定.<br>意定。<br>育取条 | 構成設定 | Unit Interface 発送的するとすず着知うついやうう<br>いたのにサートに接続しなりればなりません。<br>シーンのトレントで登載しています。小に接続す<br>を増加えばとになっまったでは、「いたサールに接続す<br>を増加えばとになっまったので見な現れていた」、<br>シーンのによったでは、「いたサールに接続す<br>シーンのないになったので見な現れていた」、<br>むてないたいというしつがれたがかったいた。<br>むてないたいというしつがれたがかったいた。<br>むてないたいというしつがれたがかったいた。<br>むてないたいというしつがれたがかったいた。<br>むてないたいというしつがれたが、<br>ないためではない。<br>このできた。<br>Connect. | Network     Openel         |
| ОК <b>+</b> +/2/ ^//7*                                                                                                    |      |                                                                                                    |                            |

### 2.2.1 サーバー接続

MEOドライバを起動すると、サーバープロセスに接続することができます。

サーバー接続

| I/O Driver Server Connection                                                           | X                           | 1       | C#FD32#Untitled.meo - PowerToo | - C ×                                        |
|----------------------------------------------------------------------------------------|-----------------------------|---------|--------------------------------|----------------------------------------------|
|                                                                                        |                             | •       | Eile Edit View Display Mode    | Qotions Help                                 |
| Use Local Server                                                                       | リモートコンピュータ名もL くはTCP/IPアドレス: |         |                                |                                              |
| 🔘 Use Remote Server                                                                    |                             |         | - CA MEO                       | MEDDru OLE Automation I/O Server Version 701 |
| User Interface考記動するとまず最初にVOドライ<br>いののIEサーンと接続したけわけたりません。                               | Network                     |         |                                |                                              |
| もしこのパリコン上で記載しているサーバに接続す<br>る場合はUse Local Server 予選択しているサ                               |                             |         |                                | Number of Channels:                          |
| もし他のパシコン上で記載してるサーバに接続す<br>る場合はUse Remote Server)を選択してください。<br>そして接張したいゲリコンのホスト名がPPドレスを |                             |         |                                | Number of Devices:                           |
| 入力してください。<br>他パンコンの名前はソリーブラウザを使用して選<br>択する事ができます。                                      |                             | Connect |                                | Number of Data Blocks: U                     |
|                                                                                        |                             |         |                                |                                              |
| ☑ 起動時にこの画面を表示する                                                                        |                             |         |                                |                                              |
| Connect.                                                                               | Cancel                      |         |                                |                                              |
|                                                                                        |                             |         | •: <b>*</b>                    |                                              |
|                                                                                        |                             |         | For Help, press F1             |                                              |

- ・Use Local Server ..... 同一のパソコン内のサーバープロセスにアクセスする場合に 選択します。
- ・Use Remote Server .... ネットワークパソコン上のサーバープロセスにアクセスする 場合に選択します。
- ・リモートコンピュータ名 もしくは

TCP/IP アドレス ......「Use Remote Server」を選択したときのみ有効です。コン ピュータ名、または TCP/IP の IP アドレスを入力します。

#### ・起動時に

MEMO

この画面を表示する ... このチェックをはずすと、次回の起動時にはこのダイアログ ボックスは表示されません。このダイアログボックスを再び 表示させたい場合は、C:¥Winnt にある Meodidw.ini を次のよ うに編集してください。 [OLEServerInfo] ShowOnStartup=FALSE ShowOnStartup=TRUE

・Connect ...... 設定した内容でサーバーに接続し、PowerTool 画面が表示されます。

・Cancel ...... 設定した内容を取りやめます。

日本語以外のWindows NT®の場合は、以下のようなダイアロ グボックスが表示されます。

| To run the Use Intellice, you mult finit<br>correct to an I/O Direct OLE Automation<br>Server.<br>If you wants Located to the surve on this<br>machine, select "Use Local Server".                                                    |
|----------------------------------------------------------------------------------------------------|
| machine, select "Use Renote Server" and<br>enter the machine man, or al TC/P/R addess<br>of the machine maines the server that you<br>want to connect to.<br>"You can use the the toxicware to help select a<br>renotem machine name. |

## 2.3 各部名称と概要

MEO ドライバには Power Tool ウインドウとサーバープロセスのウインドウがあります。それ ぞれの役割は以下のとおりです。

・PowerTool ウインドウ ...... サーバープロセスの設定ツール

・サーバープロセスのウインドウ ... デバッグ用ウインドウ

### 2.3.1 PowerTool ウインドウ

PowerTool ウインドウの名称と役割を示します。

| Main Toolbar  | C¥FD62kUnitiled.meo - PowerTool         □ ▼           Eile Edit View Display Mode Options Help         □ ▼           □ ☞ □ ☞         □ ∞ | -Runtime Toolbar |
|---------------|----------------------------------------------------------------------------------------------------|------------------|
|               | Name: MEODrv OLE Automation I/O Server, Version 7.01                                                                                     |                  |
| Tree Browser— | Number of Channels:                                                                                                    |                  |
|               | Number of Devices: 0                                                                                                    |                  |
|               |                                                                                                    |                  |
|               |                                                                                                    |                  |
|               |                                                                                                    | Status Bar       |

Configuration Toolbar

・Name ......サーバープロセスのコメント文が表示されます。

- ・Number of Channels... この MEO ファイル(\*.MEO)で設定されている Channel の合計数 が表示されます。
- ・Number of Devices .... この MEO ファイルで設定されている Device の合計数が表示されます。
- ・Number of Data Blocks.. この MEO ファイルで設定されている Data Block の合計数が表示されます。

メニューバーからのコマンドの説明をします。

File

- ・New .....を開きます。
- ・Open ..... 既存の MEO ファイルを開きます。

- ・Exit ..... PowerTool を閉じます。

Edit ・Add Channel ..... Channel を追加設定します。 ・Add Device ..... Device を追加設定します。 ・Add Data Block ..... Data Block を追加設定します。

・Delete ..... Tree Browser 上で選択されている Channel、Device、Data Block を削除します。

#### View

- Tree Browser ..... Channel、Device、Data Block 名がツリー構造でリスト表示 されます。設定内容を変更する場合は、該当するChannel、 Device、Data Blockを選択すると行えます。
- ・Main Toolbar ..... Main Toolbarの表示 / 非表示を切り替えます。
- ・Runtime Toolbar ...... Runtime Toolbar の表示 / 非表示を切り替えます。
- ·Configuration Toolbar. Congiguration Toolbarの表示/非表示を切り替えます。
- ・Status Bar ..... Status Bar の表示 / 非表示を切り替えます。

#### Display Mode

- ・Config Mode ..... Channel、Device、Data Blockの追加や変更を行うモードで す。
- ・Stats Mode ......通信状態情報を表示します。
- ・Start ......サーバープロセスのPLCとの通信を開始します。
- ・Stop ..... サーバープロセスのPLCとの通信を停止します。

#### Options

- ・Reset Counters ......通信状態情報のカウントがリセットされます。
- ・Templates ..... ここで設定した内容をテンプレートとして定義します。
- ・Setup .....アップを行います。
- ・OLE Server ...... サーバープロセスに再接続します。

#### Help

- ・Help Topics ..... ヘルプを表示します。
- ・About Power Tool ..... PowerToolのバージョンを表示します。

### 2.3.2 サーバープロセスのウインドウ

サーバープロセスのウインドウの名称と役割を示します。 サーバープロセスの起動方法については、<u>参照</u>2.4.5 セットアップ Advanced

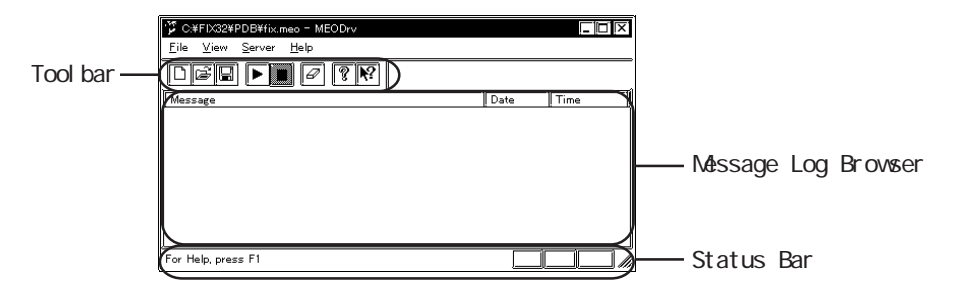

メニューバーからのコマンドの説明をします。

File

- ・New .....を開きます。
- ・Open ..... 既存の MEO ファイルを開きます。

・Exit .....選択できません。

View

| •Toolbar      | Toolbar の表示 / 非表示を切り替えます。                               |
|---------------|---------------------------------------------------------|
| •Status Bar   | Status Barの表示 / 非表示を切り替えます。                             |
| • Errors      | Message Log Browser へのError の表示 / 非表示を切り替え<br>ます。       |
| •Warnings     | Message Log Browser への Warnings の表示 / 非表示を切り替<br>えます。   |
| • Information | Message Log Browser への Informationの表示 / 非表示を切<br>り替えます。 |
| • Debug 1 ~ 3 | Message Log Browser への Debug1 ~ 3の表示 / 非表示を切り<br>替えます。  |

Servr

- ・Start .....サーバープロセスのPLCとの通信を開始します。
- ・Stop ..... サーバープロセスの PLC との通信を停止します。
- ・Clear Log ..... Message Log Browser に表示されているログをクリアします。

Help

- ・Help Topics ..... ヘルプを表示します。
- ・About Power Tool ..... PowerToolのバージョンを表示します。

## 2.4 初期設定

Eile Edit View Display Mode Options Help R MEO Name: MEODrv OLE Automation I/O Server, Version 7.01 of Chappels 0 of Data Blocks 0 Channel 設定 + **+** •61 × (Add Channel) For Help, press F Device 設定 Data Block 設定 (Add Device) (Add Data Block)

初期画面で設定できる項目について説明します。

Channel 設定(Add Channel)

接続する Channel を追加設定します。

Device 設定(Add Device)

Channel ごとに Device 名・局番号・TCP または UDP ポート番号などを追加設定します。

Data Block 設定(Add Data Block)

PLCごとにどのメモリ・I/Oのどの番地をポーリングするかなどを追加設定します。

### 2.4.1 Channel 設定(Add Channel)

接続する Channel を追加設定します。[Channel 設定(Add Channel)]のアイコン ◆ 型 をク リックすると下の画面が表示されます。アイコンの代わりに[Edit]の[Add Channel]でも選 択できます。

| C:¥FIX32¥Untitled.meo - PowerTool | sting Hale                          |        |
|-----------------------------------|-------------------------------------|--------|
|                                   |                                     |        |
|                                   | Channel Name: ChannelD Description: | Enable |
|                                   |                                     |        |
|                                   |                                     |        |
| + -                               |                                     |        |
| For Help, press F1                |                                     |        |

- ・Channel Name ......... 接続する Channel の名前(最大 12 文字)を設定します。(接続 可能な Channel 数は、無制限)
- ・Description ..... Channel に対するコメント文(最大40文字)を設定します。
- ・Enable ..... Channel の有効もしくは無効を設定します。

### 2.4.2 Device 設定(Add Device)

接続する Device を追加設定します。「Device 設定(Add Device)」のアイコン●●● をク リックすると下の画面が表示されます。Channelの設定を行っていないとアイコンは選択で きません。アイコンの代わりに[Edit]の[Add Device]でも選択できます。

| 0_C:¥FIX32¥Untitled.meo - PowerTool                             |                                                                                                    |
|-----------------------------------------------------------------|----------------------------------------------------------------------------------------------------|
| <u>File E</u> dit <u>V</u> iew <u>D</u> isplay Mode <u>O</u> pt | ions <u>H</u> elp                                                                                                    |
|                                                                 |                                                                                                    |
|                                                                 | Device     Hardware Type:     A-Series       Description:     Primary Device       PP Address:     None       Port Number:     Port Number:       (Dec)     None       PC Number:     FF       (Hex)     P       QUDP     TCP       Reply Timeout     DI                                                                                                    |
|                                                                 | Retries:         3         10         Participation         10         10         10         10         10         10         10         10         10         10         10         10         10         10         10         10         10         10         10         10         10         10         10         10         10         10         10         10         10         10         10         10         10         10         10         10         10         10         10         10         10         10         10         10         10         10         10         10         10         10         10         10         10         10         10         10         10         10         10         10         10         10         10         10         10         10         10         10         10         10         10         10         10         10         10         10         10         10         10         10         10         10         10         10         10         10         10         10         10         10         10         10         10         10         10 <th10< th=""> <th10< th=""></th10<></th10<> |
|                                                                 |                                                                                                    |
| For Help, press F1                                              |                                                                                                    |

```
Device設定画面の詳細について以下に示します。
```

Primary Device と Backup Device が設定できます。Backup Device に設定した内容は、 Backup PLC に切り替えた場合に有効となります。Reply Timeout × Retries で設定した時 間、通信が途絶えるとBackup PLC に切り替わります。

- ・Device Name ..... PLC を区別するための名前を指定します。(最大 12 文字)
- Description ........... コメントを記述します。(最大 40 文字)
- ・Hardware Type ..... PLC の CPU 種類を指定します。

MELSEC-A シリーズ A-Series MELSEC-QnA シリーズ Q-Series

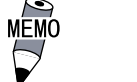

プログラム上のHardwere TypeやHelpファイルに登録されて いる "Q-Series" は "MELSEC-QnA シリーズ " を指しています。

・Enable ...... この Device の有効、もしくは無効を設定します。

Primary Device

| • IP Address    | PLC 用イーサネットユニットに割り当てられた IP アドレスを<br>指定します。                                            |
|-----------------|---------------------------------------------------------------------------------------|
| • Port Number   | PLC用イーサネットユニットに割り当てられたポート番号を<br>指定します。                                                |
| •Local Port     | 自局に割り当てるポート番号を指定します。                                                                  |
| • PC Number     | PLC の PC 番号を指定します。                                                                    |
| •NET Number     | PLCが接続されている NET 番号を設定します。(MELSEC-QnA シ<br>リーズのみ)                                      |
| • UDP/TCP       | イーサネットの通信を TCP/IP で行うか UDP/IP で行うかを選<br>択します。                                         |
| • Reply Timeout | 再送までの時間(秒)を設定します。(1~4時間33分3秒[1<br>~4:33:03])                                          |
| •Retries        | 再送回数を設定します。(0~9回)                                                                     |
| •Delay Time     | Backup Device に切り替えたときの再送までの時間(秒)を<br>設定します。(1~6日23時間59分59秒[1~6:23:59:59])            |
| Backup Device   | Backup PLC用の設定を行います。設定項目はPrimary<br>Deciveと同じです。Backup PLCを使用しない場合は、設定<br>する必要はありません。 |

### 2.4.3 Data Block 設定 (Add Data Block)

接続する Data Block を追加設定します。「Data Block 設定 (Add Data Block)」のアイコン ◆
の
をクリックします。Device の設定を行っていないとアイコンが選択できませ ん。アイコンの代わりに[Edit]の[Add Data Block]でも選択できます。

| ≝_C:¥FIX32¥Untitled.meo - PowerToo                        |                                               |          |
|-----------------------------------------------------------|-----------------------------------------------|----------|
| <u>File Edit View D</u> isplay Mode                       | Options <u>H</u> elp                          |          |
|                                                           | <b>• • • • • •</b>                            |          |
| E to MEO<br>E to Channel0<br>E to Device0<br>E to Device0 | Block Name:     DataBlock0       Description: | Enable ] |
| +⊴ •                                                      | +01 ×                                         |          |
| For Help, press F1                                        |                                               |          |

Data Block 設定画面の詳細について以下に示します。

- ・Block Name ..... Data Block に割り当てる名前を設定します。(最大 12 文字)
- ・Description ..... Data Block に対するコメント文を設定します。(最大 40 文字)
- ・Enable .....このData Blockの有効、もしくは無効を設定します。
- I/O Address Setup
  - ・Memory Type ...... デバイスアドレスのメモリタイプを選択します。
  - ・Starting Address ..... 使用する I/O アドレスの先頭アドレスを設定します。
  - ・Ending Address ...... 使用する I/0 アドレスの終了アドレスを設定します。
  - ・Address Length ...... "Starting Address" から "Ending Address" までのデータ長 を設定します。

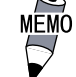

Starting Address と Ending Address はメモリタイプ+アドレスで入力しますが、そのさいの区切り文字は、「SP」「,」「.」「:」「;」「\_」「-」「/」「¥」が使えます。ただし表示は「:」に統一されます。

Start Address を基準にして、End Address と Length は、どちらかが入力されたときに自動算出されます。

 Data Type ..... Unsigned/Signed、ASCII、Digital、ULong/SLong、Floatの データ形式から指定します。
 < Unsigned/Signed > 整数 16 ビット長 ワードタイプのメモリ(D/TN/CN/W/R/ER)にアナログブロック (AI/AO/AR)でアクセスできます。Unsigned は符号なし、

(AT/AU/AR) Cアクセスできます。UNSIGNED は付ちな

- Signed は符号ありです。 < ASCII >
- 同じくワードタイプのメモリにテキストブロック(TX)でアク セスできます。

|                  | < Digital ><br>ビットタイプのメモリ(X/Y/B/L/M/F/TC/TS/CC/CS)にデ<br>ジタルブロック(DI/DO/DR)でアクセスできます。<br>< ULong/SLong > 整数 32 ビット長<br>ワードタイプのメモリをロングデータとして扱い、アナログ<br>ブロック(AI/AO/AR)でアクセスできます。ULong は符号な<br>し、SLong は符号ありです。<br>< Float > 実数 32 ビット長<br>ワードタイプのメモリをFloat データとして扱い、アナログ<br>ブロック(AI/AO/AR)でアクセスできます。 |
|------------------|----------------------------------------------------------------------------------------------------|
| • Deadband       | データが前回の値からこのDeadband で指定した値以上の変化<br>があった場合にデータを更新し、通知します。(FIXのみ有効)                                                                                                    |
| •Latch Data      | 通信異常時に最終データを保持しておくかどうかの設定をし<br>ます。                                                                                                    |
| •Disable Outputs | 書き込み処理禁止の設定をします。                                                                                                    |
| Polling Setup    |                                                                                                    |
| • Primary Rate   | Data Blockの更新までの時間を秒単位で設定します。(0~6<br>日 23 時 59 分 59 秒[0~6:23:59:59])                                                                                                    |
| •Secondary Rate  | Secondary Polling Timeを秒単位で設定します。(0~6日<br>23時59分59秒[0~6:23:59:59])                                                                                                    |
| • Phase          | 複数 Data Block のに対してのポーリング開始時間をずらす場<br>合、ずらす時間を秒単位で設定します。(0~6日 23時 59分<br>59 秒[0~6:23:59:59])                                                                                                    |
| • Access Time    | 指定されているData Blockへのアクセスが途絶えてから、                                                                                                    |

59秒[0~6:23:59:59])

ポーリングし続ける時間を設定します。(0~6日23時59分

### 2.4.4 テンプレート

ここで設定した内容をテンプレートとして定義することができます。アイコン () をクリックすると下の画面が表示されます。アイコンの代わりに[Options]の[Templates]でも選択できます。

設定内容の説明は、

参照 \_\_\_\_2.4.1 Channel 設定、2.4.2 Device 設定、2.4.3 Data Block 設定

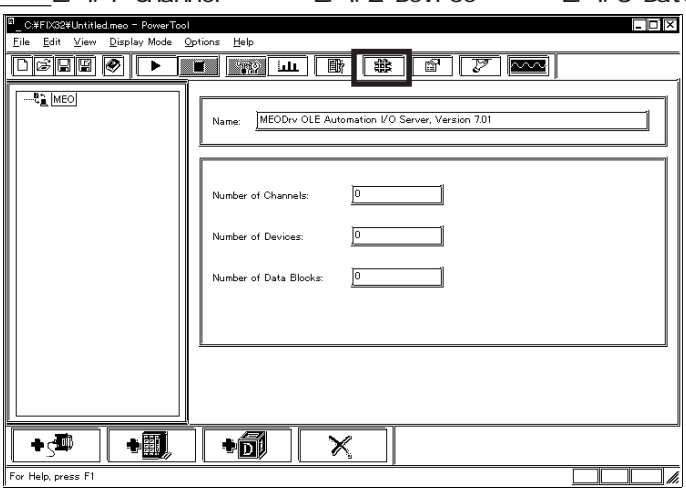

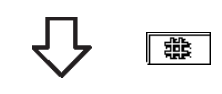

Channel 設定

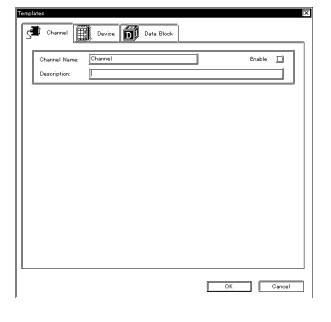

Device 設定

×

| Dampsion         Playling Twinstorm           10 Adatuse         Imm           10 Adatuse         Imm |
|----------------------------------------------------------------------------------------------------|
|----------------------------------------------------------------------------------------------------|

 Control (Internet)
 Data Back

 Verter Back
 Data Back

 Verter Back
 Data Back

 Verter Back
 Data Back

 Verter Back
 Data Back

 Verter Back
 Data Back

 Verter Back
 Data Back

 Verter Back
 Data Back

 Verter Back
 Data Back

 Verter Back
 Data Back

 Verter Back
 Data Back

 Under Back
 Data Back

 Under Back
 Data Back

 Under Back
 Data Back

 Under Back
 Data Back

Data Block 設定

### 2.4.5 セットアップ

MEOドライバの設定を行います。アイコン 
「「」をクリックすると下の画面が表示されます。 アイコンの代わりに[Options]の[Setup]でも選択できます。

|     | a C¥FUS2EUntited mee - PowerTool                     |
|-----|------------------------------------------------------|
|     |                                                      |
|     | Name: MEODrv OLE Automation I/O Server, Version 7.01 |
|     | Number of Channels:                                  |
|     | Number of Devices: 0                                 |
|     | Number of Data Blocks:                               |
|     |                                                      |
|     |                                                      |
|     |                                                      |
|     | For Help, press F1                                   |
|     |                                                      |
| Dis | splay Setup                                          |
| Î   | PowerTool                                            |
|     | Statistics Refresh Rate                              |
|     |                                                      |
|     |                                                      |
|     |                                                      |
|     |                                                      |
|     |                                                      |
|     |                                                      |
|     | ОК <b>+</b> łудя                                     |
| ų   | • Statistics                                         |
|     | Refresh Rate [通信状態情報]の表示のリフレッシュ時間を設定します。(単位:ms)      |
| Dei | fault Path                                           |
|     | Display Setup Default Path Advanced                  |
|     | Default configuration file name:                     |
|     | Default path for configuration file:                 |
|     | C.#FD32#PDB#                                         |
|     |                                                      |
|     |                                                      |
|     |                                                      |
|     |                                                      |
| ļ   | ок <b>*</b> +уди                                     |

• Default configuration

file name ...... 起動したときに指定した MEO ファイルでサーバープロセスが 立ち上がります。

・Default path for configuration file ... 上記ファイルのフォルダパスを指定します。

#### Advanced

| PowerTool                                              |
|--------------------------------------------------------|
| Display Setup Default Path Advanced                    |
| Signal Conditioning                                    |
| Dialup Activity Timer Path to signal conditioning dll: |
| Connect Wait Time                                      |
| PError Resource DI                                     |
| Open Port Petry                                        |
|                                                        |
| Simulation Mode Off On                                 |
| Memory Size                                            |
| Auto Create Ö Off O On                                 |
|                                                        |
| Overrun Butter                                         |
| Server view                                            |
| Auto View Off OOn Auto Start Off OOn                   |
|                                                        |
| OK ++721                                               |

#### Memory

| • Maximum Size  | このドライバが使用する最大のメモリ領域を設定します。デフォルトは50Mバイト。通常、変更する必要はありません。                                   |
|-----------------|-------------------------------------------------------------------------------------------|
| • Growth        | 確保しているメモリが不足した場合に何バイト単位で増やす<br>かを設定します。通常、変更する必要はありません。                                   |
| •Overrun Buffer | ドライバのメモリ領域(Maximum Size)から連続した領域を<br>オーバーランエリアとして確保します。デフォルトは4095バ<br>イト。通常、変更する必要はありません。 |

#### Signal Conditioning

Path to signal conditioning dll ..... シグナルコンディション用の DLL へのパスです。通常、変更 する必要はありません。

#### Error Resource DII

・Path to Error Resource dll ......エラーリソース用の \*ERR .DLL へのパスです。通常、変更す る必要はありません。

#### Nio

・Simulation Mode ...... ドライバ内部のメモリで擬似的に読み込み/書き込みを処理 するモードで、PLCが無くてもシミュレーションを行うこと ができる設定です。

#### Server

- ・Auto Create ...... 該当するアドレスがないときにデータブロックを一時的に自動作成するかどうかを設定します。
- Maximum Outstanding
   Messages ..... PLC側でマルチメッセージ処理に対応している場合にキュー
   に溜めておく数を指定できます。MEOドライバの対応 PLCに
   はこの機能がありません。1に設定してください。

#### Server View

・Auto View ...... サーバープロセスのウインドウを表示するかどうかを設定し ます。デフォルトは OFF です。

#### Server Startup

・Auto Start ..... サーバープロセスのPLCとの通信を自動でスタートさせるか どうかを設定します。デフォルトは OFF です。

### 2.4.6 通信状態情報

アイコンLun をクリックすると、TreeBrowser で選択されているドライバ、Channel、 Device、Data Blockの各情報の通信状態を表示します。アイコンの代わりに[Options]の [Statistics]でも選択できます。

| <u>File Edit View Display Mode Options Help</u>                                                                                                    |
|----------------------------------------------------------------------------------------------------|
|                                                                                                    |
| MEO         MEODr/ OLE Automation I/O Server, Version 7.01           Number of Channels:         0           Number of Devices:         0           Number of Data Blocks:         0 |
| · → ≤ª · · · · · · · · · · · · · · · · · ·                                                                                                    |
| For Help, press F1                                                                                                    |

ドライバ全体の通信状態情報(System Statistics)

| C:#PROGRAM FILES#FIXDRV#MEO#                                           | FBIN¥Untitled.meo - PowerTool 💶 🗖 | X  |
|------------------------------------------------------------------------|-----------------------------------|----|
| <u>F</u> ile <u>E</u> dit <u>V</u> iew <u>D</u> isplay Mode <u>O</u> p | ptions <u>H</u> elp               | _  |
|                                                                        |                                   | _  |
| □-tannel0<br>□-st Channel0<br>⊡-m Device0                              | System Statistics                 | ]  |
| Elook0                                                                 | Transmits: 0                      |    |
|                                                                        | Receives: 0                       |    |
|                                                                        | Timeouts:                         |    |
|                                                                        | Errors: 0                         |    |
|                                                                        | Overruns: D Troubleshooting _     |    |
|                                                                        |                                   |    |
|                                                                        |                                   |    |
| For Help, press F1                                                     |                                   | 11 |

- ・Transmits ......送信回数が表示されます。
- ・Receives ...... 受信回数が表示されます。
- ・Timeouts ..... タイムアウト回数が表示されます。
- ・Retries ...... 再送回数が表示されます。
- ・Errors .....エラー回数が表示されます。
- ・Overruns ......オーバーランの発生回数が表示されます。
- ・Troubleshooting ...... 問題発生に対するメッセージが表示されます。

|                                | の通信                | 1八忠  月牧   | (channer                    | Statistic      |
|--------------------------------|--------------------|-----------|-----------------------------|----------------|
| C:¥PROGRAM FILES¥FIXDRV¥MEO¥   | BIN¥Untitled.meo - | PowerTool |                             |                |
| File Edit View Display Mode Op | tions <u>H</u> elp |           |                             | <b>a</b> I     |
|                                |                    |           |                             |                |
|                                |                    | Chanr     | nel Statistics for ChannelO |                |
| Block0                         | Transmits:         | 0         | Read Count Max:             | 0              |
|                                | Receives:          | 0         | Number of Devices:          | 1              |
|                                | Timeouts:          | 0         | Number of Data Blocks:      |                |
|                                | Retries:           | 0         |                             |                |
|                                | Errors:            | 0         |                             |                |
|                                | Overruns:          | 0         | T                           | roubleshooting |
|                                |                    |           |                             |                |
|                                |                    |           |                             |                |
|                                | •6                 | X         |                             |                |
| For Help, press F1             |                    | •         |                             |                |

Channel デとの通信状態情報(Channel Statistics)

- ・Transmits .....送信回数が表示されます。
- ・Receives ...... 受信回数が表示されます。
- ・Timeouts ..... タイムアウト回数が表示されます。
- ・Retries ......再送回数が表示されます。
- ・Errors .....エラー回数が表示されます。
- ・Over runs ................オーバーランの発生回数が表示されます。
- ・Read Count MAX ......1秒間にパケットが読み込みする回数を設定します。
- ・Number of Devices .... この MEO ファイルで設定されている Device の合計数が表示さ れます。
- ・Number of Data Blocks. この MEO ファイルで設定されている Data Block の合計数が表 示されます。
- ・Troubleshooting ...... 問題発生に対するメッセージが表示されます。

|                                                              |                           | •        |                          |
|--------------------------------------------------------------|---------------------------|----------|--------------------------|
| C:¥PROGRAM FILES¥FIXDRV¥MEO                                  | BIN¥Untitled.meo - PowerT | iool     |                          |
| <u>File E</u> dit <u>V</u> iew <u>D</u> isplay Mode <u>O</u> | tions <u>H</u> elp        |          |                          |
|                                                              |                           |          |                          |
| ⊡-5 MEO<br>⊡-5 Channel0<br>⊡-11 Device0                      | Ð                         | Devic    | e Statistics for DeviceO |
| Block0                                                       | Transmits: 0              |          | Number of Data Blocks:   |
|                                                              | Receives: 0               |          |                          |
|                                                              | Timeouts: 0               |          |                          |
|                                                              | Retries: 0                |          |                          |
|                                                              | Errors: 0                 |          |                          |
|                                                              | Overruns: 0               |          | Troubleshooting          |
|                                                              |                           |          |                          |
|                                                              |                           |          |                          |
|                                                              | 6 1 6                     |          |                          |
| + 🧈 🛛 + 🗐                                                    | +0                        | $\times$ |                          |
| For Help, press F1                                           |                           |          |                          |

Device ごとの通信状態情報(Device Statistics)

- ・Transmits .....送信回数が表示されます。
- ・Receives ...... 受信回数が表示されます。
- ・Timeouts ..... タイムアウト回数が表示されます。
- ・Errors .....エラー回数が表示されます。
- ・Overruns ......オーバーランの発生回数が表示されます。
- ・Number of Data Blocks ..... この MEO ファイルで設定されている Data Block の合計数が表 示されます。
- ・Troubleshooting ...... 問題発生に対するメッセージが表示されます。

| C:¥PROGRAM FILES¥FIXDRV¥MEO            | BIN¥Untitled.meo - Power         | Tool             |                   |  |
|----------------------------------------|----------------------------------|------------------|-------------------|--|
| <u>File Edit View D</u> isplay Mode Og | tions <u>H</u> elp               |                  |                   |  |
|                                        |                                  |                  | Z 🔤 📃             |  |
| E-C MEO<br>È-S Channel0<br>È-M Device0 | Data Block Statistics for Block0 |                  |                   |  |
| 57 Blook0                              | Transmits: 0                     | Last Read Time:  | 98/07/08 17:06:44 |  |
|                                        | Receives: 0                      | Last Write Time: | 98/07/08 17:06:44 |  |
|                                        | Timeouts: 0                      | Last Error Time: | 98/07/08 17:06:44 |  |
|                                        | Retries: 0                       |                  |                   |  |
|                                        | Errors: 0                        |                  |                   |  |
|                                        | Overruns: 0                      |                  | Troubleshooting   |  |
|                                        | Last Error: 0                    |                  |                   |  |
|                                        | <u>.</u>                         |                  |                   |  |
|                                        |                                  |                  |                   |  |
|                                        | +DI                              | <u>×  </u>       |                   |  |
| For Help, press F1                     |                                  |                  |                   |  |

Data Block ごとの通信状態情報(Data Block Statistics)

- ・Transmits.....送信回数が表示されます。
- ・Receives ...... 受信回数が表示されます。
- ・Timeouts......タイムアウト回数が表示されます。
- ・Retries ...... 再送回数が表示されます。
- ・Errors .....エラー回数が表示されます。
- ・Overruns ...... オーバーランの発生回数が表示されます。
- ・Last Error ...... 最後に発生したエラーのエラーコードが表示されます。
- ・Last Read Time ..... 最後に読み込んだ時間を表示します。
- ・Last Write Time ... 最後に書き込んだ時間を表示します。
- ・Last Error Time ... 最後にエラーが出た時間を表示します。
- ・Troubleshooting... 問題発生に対するメッセージが表示されます。

### 2.4.7 サーバー再接続

サーバープロセスに再接続することができます。アイコン[☞]をクリックします。アイコン の代わりに[Options]の[OLE Server]でも選択できます。

| a_C≇FIX32¥Untitled.meo - PowerTool<br>Eile Edit ⊻iew Display.Mode Options Help                                                                  |                                 | 1                      |
|----------------------------------------------------------------------------------------------------|---------------------------------|------------------------|
|                                                                                                    |                                 |                        |
| Name: MEO                                                                                                    | nation I/O Server, Version 7.01 |                        |
|                                                                                                    |                                 |                        |
| Number of Channels:                                                                                                    | 0                               |                        |
| Number of Devices:                                                                                                    | 0                               |                        |
| Number of Data Blocks:                                                                                                    | 0                               |                        |
|                                                                                                    |                                 |                        |
|                                                                                                    |                                 |                        |
|                                                                                                    |                                 |                        |
| ┝₅╨ <b>+</b> @ <b>→</b> @ ×                                                                                                    |                                 | 1                      |
| For Help, press F1                                                                                                    |                                 |                        |
|                                                                                                    |                                 |                        |
|                                                                                                    |                                 |                        |
| VO Driver Server Connection<br>・<br>図 Use Local Server  リモートンビュージ名もしくはTOP/P7ドレス                                                                 |                                 |                        |
| Use Renote Server User Interface 安静的するとまず最初につびドライ User Interface 安静的するとまず最初につびドライ User Interface 安静的するとまず最初につびドライ User Interface 安静的などのほうから     |                                 |                        |
| もしこのパリコン上で記録しているサートのご接接す<br>る場合はUse Local Server活躍扱いてください。                                                                                      |                                 |                        |
| も、他のパリコン上で変化してなり、小に用なす<br>な場合は10km Renote Server 設確認していてきょし、<br>そして相感したいパンニンのホスト名がPアドレスを<br>入りしていたみ、ロンニンのホスト名がPアドレスを<br>入りしていたみ、ロンニングラムサインを開いて発 |                                 |                        |
|                                                                                                    |                                 |                        |
| Connect. Cancel                                                                                                    |                                 |                        |
| •Use Local Server                                                                                                    | 同一のパソコン内のサーバ                    | ープロセスにアクセスする場合に        |
|                                                                                                    | 送扒しより。                          |                        |
| •Use Remote Server                                                                                                    | ネットワークパソコン上の                    | )サーバープロセスにアクセスする       |
|                                                                                                    | 場合に選択します。                       |                        |
| ・リモートコンピュータ名                                                                                                    | ,<br>1                          |                        |
| または                                                                                                    |                                 |                        |
| TCP/IP アドレス                                                                                                    | 「Use Remote Server」を逞           | <b>靟択したときのみ有効です。コン</b> |
|                                                                                                    | ピュータ名、またはTCP/I                  | Pの IP アドレスを入力します。      |
| ・起動時に                                                                                                    |                                 |                        |
| この画面を表示しない                                                                                                    | このチェックをはずすと、                    | 次回の立ち上げ時にはこのダイア        |
|                                                                                                    | ログボックスは表示されま                    | このダイアログボックスを           |
|                                                                                                    | 再び表示するには、 <u>参照</u>             | _2.2.1 サーバー接続          |
| • Connect                                                                                                    | 設定した内容でサーバーに                    | 接続し、PowerTool 画面が表示さ   |
|                                                                                                    | れます。                            |                        |
| Canaal                                                                                                    | いってもものを思いからさ                    |                        |
|                                                                                                    | 取止しに内谷を取りやのま                    | . У <sub>о</sub>       |
|                                                                                                    | ᄴᅝᇔᆋᆋᇔᇗᄪᇓᅎᄪᅎᄺᅟᆓᆧ                | きゃだくマロゲギッ              |
|                                                                                                    | WINDOWS NI®の場合は、英語              | 治のダイアロク示ッ<br>          |
| ▼ クスが表示さ                                                                                                    | れます。 <u>参照</u> 2.2.1 サー         | パー接続                   |

```
2.4.8 設定例
```

Channel、Device、Data Blockの設定例を示します。 (1)Channel の設定 • Channel Name ..... " Channel0 " • Description ..... "This is test channel data " (2)Device の設定 • Device Name ..... " Device0 " • Decsription ..... "This is test device data" • Hardware Type ..... "A-Series " ・Enable ..... 有効 Primary Device ・IP Address ....... "192.168.0.5 " PLC側イーサネットに割り当てた IPアドレス Port Number ...... "1024 " PLC側イーサネットに割り当てたポート番号 ・Local Port ......" None" (プロトコルタイプ がUDPの場合のみ有効) • PC Number ..... "FF " ・Net Number ......"0"(MELSEC-QnAシリーズの場合のみ有効) ・プロトコルタイプ .. " TCP " • Reply Timeout ..... " 01 " • Retries ....." 3 " • Delay Time ..... "10 " Backup Device ..... PLCの二重化を行う場合に設定します。 (3)Data Blockの設定 • Block Name ..... "Block0 " • Description ..... "This is test Data Block data" ・Enable ..... 有効 • Memory Type ..... "D" • Starting Address ..... "0" • Ending Address ..... " 255 " ・Address Length ....."256"[単位 ワード] ・Data Type ....." Unsigned "(符号なしワードデータ) する。 ・Latch Data ..... 有効 ・Disable Output ...... 無効 ・Primary Rate ....."1" (1秒周期)[単位 秒] ・Phase ...... "0" (0秒間)[単位 秒] Primary Rateが同じData Blockが 存在した場合にポーリングをずらす時間。 ・Secondary Rate ......" 05:00 "(5分間)[単位 分:秒] Access Time のタイムアウト 後に5分間隔でポーリングを行う。 ・Access Time ......" 10:00 "(10 分間) [単位 分:秒] 10 分間アクセスがない場合 にポーリングを一時停止。

### 2.4.9 タグの定義

MEMO 

FIXへMEOドライバをインストールした場合のみ、初期設定が終わったら、以下の項目を設 定し、タグを定義してください。

| アナ | ログ入力ブロック             | 7            |               |          |                  |                   |            |              |     |
|----|----------------------|--------------|---------------|----------|------------------|-------------------|------------|--------------|-----|
| F  | タグ名                  | SAMPLE       | 1             | ĵ        | 次ブ               | ロック: <u> </u> SAN | IPLE2      | ĺ            | Þ   |
|    | 記述                   |              |               | -        |                  | ,                 |            |              |     |
|    | 🗹 スキャン自              | 動起動          |               |          | r77              | -4                |            |              | —1  |
| (  | スキャン周期               | E            |               |          | 127              | 'ラーム使用'           | 可能         |              |     |
|    | 平滑化                  | 0            |               |          | 17-1             | 4•19 <i>1</i> :   |            | í            | ┍┛║ |
|    | <sub>P</sub> ハードウェア付 | └様           |               |          | Loc              | ):                | 0.00       |              |     |
| (  | 装置                   |              | MEO           |          | HILD:            |                   | 1000       |              |     |
|    | ハートウェア・オフト           | 242).<br>242 | UInt          |          | П                |                   | 100.0      | ·            |     |
| (  | 1/0アドレス:             |              | Device0:D:100 |          | 家化               | 率.                | 1000       |              |     |
|    | シグナル・コンディシ           | a):          | INONE         |          | デット              | いわた               | 5.00       |              |     |
|    | 「エンジニアリン             | /グ単位(8       | GU)           | ]        | ┏優               | 先順位——             | <u></u>    |              |     |
|    | 1962  <br>  1969   1 | 0.00         |               |          |                  | ③低                | <u>Ö</u> P | <u> ()</u> 高 |     |
|    | 「上印成」「               | 100.00       |               |          | r <sup>tz‡</sup> | ュリティ・コ            | :U7        |              | _   |
|    |                      |              |               |          | 1:               | NONE              |            |              |     |
|    | ┍初期モード━              | 2% C \$4     | 1. F          | +        | 2:               |                   |            |              |     |
|    |                      | 9 EW         | Ų+            | <i>"</i> | 3:               | NONE              |            |              |     |
|    |                      |              | ОК            | キャンセル    |                  | ^/J/7°            |            |              |     |

- ・スキャン周期 ...... この設定を "E" にすると、タグに対して Exception 処理を行 います。
- ・装置 .....シーン このドライバの名称 (MEO) を入力します。
- ・1/0アドレス ...... デバイス: メモリタイプを入力します。

・「ハードウェアオプション」にはData Blockで登録した Data Typeを以下のように設定します。(アナログ入出力ブ ロックのみ) "Digital "を指定する場合は"Bit"

- "Unsigned" を指定する場合は "UInt "
- "Signed"を指定する場合は "SInt"
- "ULong"を指定する場合は "ULong"
- "SLong"を指定する場合は "SLong"
- "Float"を指定する場合は "Float"
- "ASCII"を指定する場合は"ASCII"
- ・ワードタイプのメモリ(D/TN/CN/W/R/ER)にデジタルブロック (DI/DO/DR)でアクセスすることもできます。その場合は、 「1/0アドレス」の最後にアクセスするビットを指定してく ださい。
  - 例)D:100番地の1ビット目を指定する場合

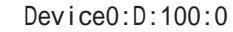

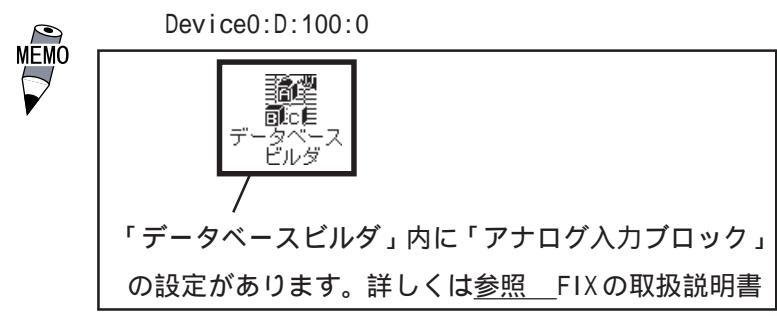

## 2.5 シグナルコンディション

FIXへMEOドライバをインストールした場合のみ、シグナルコンディションを設定します。 サポートするシグナルコンディションは以下のとおりです。

| 種類   | 機能                               | 範囲外アラーム |
|------|----------------------------------|---------|
| NONE | スケーリングをしません。                     | なし      |
| LIN  | EGU設定値にスケーリングします。                | なし      |
| 3BCD | 3桁2進化10進数に変換します。                 | あり      |
| 4BCD | 4桁2進化10進数に変換します。                 | あり      |
| 7BCD | 7桁2進化10進数に変換します。                 | あり      |
| 8BCD | 8桁2進化10進数に変換します。                 | あり      |
| 12LZ | 12ビットLive ZeroをEGU設定値にスケーリングします。 | あり      |
| 15LZ | 15ビットLive ZeroをEGU設定値にスケーリングします。 | あり      |
| 8BN  | 8ビットバイナリデータをEGU設定値にスケーリングします。    | なし      |
| 8AL  | 8ビットバイナリデータをEGU設定値にスケーリングします。    | あり      |
| 12BN | 12ビットバイナリデータをEGU設定値にスケーリングします。   | なし      |
| 12AL | 12ビットバイナリデータをEGU設定値にスケーリングします。   | あり      |
| 15BN | 15ビットバイナリデータをEGU設定値にスケーリングします。   | なし      |
| 15AL | 15ビットバイナリデータをEGU設定値にスケーリングします。   | あり      |
| SQ12 | 12ビットバイナリデータを平方根データに変換します。       | あり      |
| SQ15 | 15ビットバイナリデータを平方根データに変換します。       | あり      |
| LVZ  | Live ZeroをEGU設定値にスケーリングします。      | なし      |

上記のシグナルコンディションで主に3つのシグナルコンディション "NONE", "LIN", "3BCD" の変換例について以下に説明します。

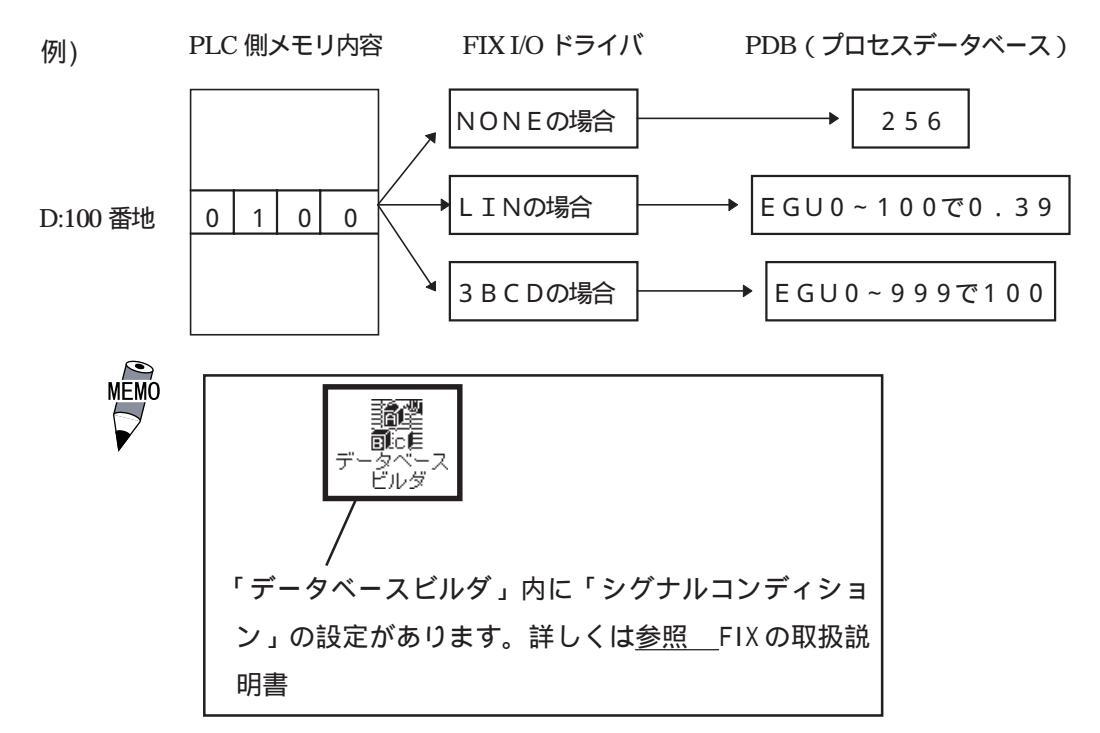

2-24

## 2.6 通信仕様

#### 通信仕様

このMEOドライバで使用できるコマンドはデバイス設定画面で設定したHardware Typeによって仕様が異なります。

A-Series

| 種類          | 機能           |       | コマンド | デバイス                    | 通信最大長 |
|-------------|--------------|-------|------|-------------------------|-------|
| デバイスメモリ     | 「玉祥寺」生」      | ビット単位 | 0x00 | X,Y,M,F,TC,TS,CC,CS     | 256点  |
|             | 一拍読み山し       | ワード単位 | 0x01 | TN,CN,D,W,R             | 256点  |
|             | ランダム<br>書き込み | ビット単位 | 0x04 | X,Y,B,L.M,F,TC,TS,CC,CS | 80点   |
|             |              | ワード単位 | 0x05 | TN,CN,D,W,R             | 40点   |
| 拡張ファイル 一括読み |              | 4出し   | 0x17 | 拡張ファイルレジスタER            | 256点  |
| レジスタ        | ランダム書        | 書き込み  | 0x19 | 拡張ファイルレジスタER            | 40点   |

#### Q-Series

| 種類      | 機能           |       | コマンド | デバイス                                               | 通信最大長 |
|---------|--------------|-------|------|----------------------------------------------------|-------|
| デバイスメモリ | 「午祥」と        | ビット単位 | 0401 | SM,SD,X,Y,M,LF,V,B,TS,TC<br>SS,SC,CS,CC,SB,S,DX,DY | 3584点 |
|         |              | ワード単位 | 0401 | D,W,TN,SN,CN,SW,R                                  | 480点  |
|         | ランダム<br>書き込み | ビット単位 | 1402 | SM,SD,X,Y,M,LF,V,B,TS,TC<br>SS,SC,CS,CC,SB,S,DX,DY | 80点   |
|         |              | ワード単位 | 1402 | D,W,TN,SN,CN,SW,R                                  | 60点   |

各コマンドの通信フォーマットについてはPLC用イーサネットユニットのマニュアルを参照 してください。

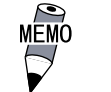

プログラム上のHardwere TypeやHelpファイルに登録されて いる "Q-Series" は "MELSEC-QnA シリーズ " を指しています。

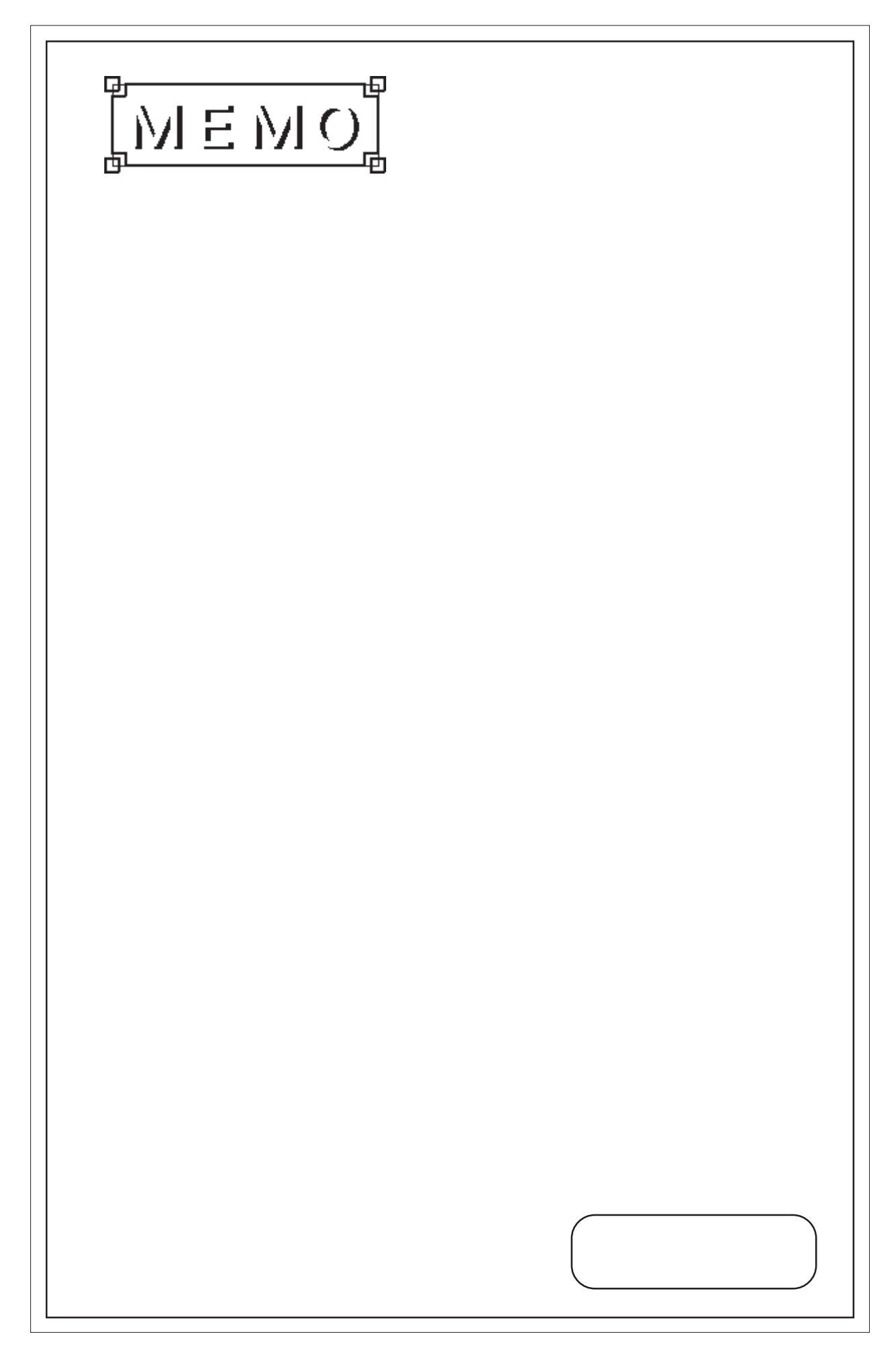

第3章 保守

1. 異常処理

2. トラブルシューティング

ここでは保守について説明します。

### 3.1 異常処理

異常が発生したときは、サーバープロセスウインドウ、またはFIXのアラームヒストリに出 力されます。

通信異常

通信タイムアウトやパリティエラー、フレーミングエラー、オーバーランエラーなどの 情報を出力します。タイムアウト発生時には、TCPコネクションを切断し、再接続する 処理を行います。

データ収集周期異常

設定された時間内にデータを収集できなかった場合、警告を出力します。

・ Backup Deviceのサポート

Backup Device が設定されていれば、PLCを切り替えます。

・ Latch Data による最終データ保持

PLC との通信に異常が発生しても Data Block を Latch Data 有効にしていればタグデー タは"?????"にはならず、最終収集データが表示されます。また、従来は通信異 常でタグのスキャン状態は OFF になっていましたが、Latch Data 有効の場合は OFF にな らずに ON のままです。

## 3.2 トラブルシューティング

インストールしたが、動作しない

以下の項目をご確認ください。

<イーサネットボードは正しく装着されていますか?>

イーサネットボードに付属されている自己診断プログラムを起動してください。1/0アドレス、割り込みの値が、ほかの拡張カードと重なっていないか確認してください。自己診断プログラムのループバックテストで回線に問題がないか確認してください。

< TCP/IPのドライバは正しくインストールされていますか?>

TCP/IPドライバに付属しているPINGコマンドを使用してPLC用イーサネットユニットと通信が行えるか確認してください。

< MEOのPowerToolでPrimary DeviceのIP Address、Port Number、PC Number、Net Numberは正しく設定されていますか? >

IP Address は PLC 用イーサネットユニットにラダープログラムで設定した IP アドレス (バッファメモリのアドレス 0,1)と同じ値を設定してください。PowerTool では 10 進数の ドット記法で入力 / 表記します。ラダープログラムでは16進数で入力しますので値が同じ であるかの確認は注意してください。

例: ラダープログラム 0xC0 09 C9 02

PowerTool (ドット記法) 192.9.201.2

Port NumberはPLC用イーサネットユニットにラダープログラムで10進数指定(K)で設定した値と同じ値を設定してください。MEOドライバのPowerToolでも10進数で入力/表記します。

PC Number は PLC 用イーサネットユニットが装着されている PLC と通信を行う場合は 0xFF に してください。MELSECNET に接続されているローカル局と通信を行う場合はそのローカル局 の局番号を設定してください。

UDP/IPで通信する場合、Local Port NumberはPLC側のラダーで設定した値を指定してください。TCP/IPで通信する場合は、Local Port Numberは自動割り当てになります。

#### Data Blockの内容を変更するとエラーになる

ー度そのData Blockを削除してください。アイコン 📉 で削除できます。アイコンの 代わりに[Edit]の[Delete]でも削除できます。

Data Block を削除する方法がわからない

削除したいData Blockを選択し、アイコン 🛛 🗙 ご削除できます。アイコンの代わりに [Edit]の[Delete]でも削除できます。 TCP/IPで接続した場合、通信中にコネクションが切断することがある

PLC 側の再送タイマ値と MEO ドライバのデバイスにある Reply Timeout 値との関係を以下の ように設定してください。PLC 側の再送タイマ値のデフォルトは "0"(10秒)に設定されて いますので、"1"(2秒)程度に設定することを推奨します。

例) PLC側の再送タイマ値(2秒) < MEOドライバ Reply Timeout 値(3秒)

TCP/IPで接続した場合、ケーブル断によって通信が復旧しないことがある

MELSEC-QnAシリーズの場合のみ、PLC側から「対象先 生存確認」機能を使用することに よって、ケーブル断の状況を検出し、コネクションを切断することができます。TCP/IPの コネクションを復旧させるには、再オープン用のラダーが必要となります。

TCP/IPのオープン使用用途設定エリアのb1ビットを"1"に設定すると、「対象先 生存確 認」機能が働きます。また、「対象先 生存確認」機能の開始間隔タイマ値を、通信が切断 する可能性のない時間に設定してください。

例) 開始間隔タイマ値(5秒)>最少Primary Rate(1秒)

| 宛先                  | 場所  | 東京           | 名古國     | 至      | 大阪           |
|---------------------|-----|--------------|---------|--------|--------------|
| 株式会社 デジタル サポートダイアル宛 | FAX | 03(5821)1056 | 052(932 | 2)6802 | 06(6613)5982 |
| I/0 ドライバお問い合わせ FAX  |     | -            | 年月      | 月 E    | 日枚           |
| ご連絡先                |     |              |         |        |              |
| 貴社名                 |     |              | TEL     |        |              |
| ご所属                 |     |              | FAX     |        |              |
| ご氏名                 |     |              | E_Mai   | I      |              |
| ご住所 〒               |     |              |         |        |              |
| 製品型式                | Ver |              | ご購ノ     | ∖先     |              |
| シリアル                |     |              | お買上     | 日      |              |
|                     |     |              |         |        |              |

### シリアル が記入されていないと質問にお答えできません

### ご使用環境

#### 0S

| Wind    | ows <sup>®</sup> 95          | 日本語         | 英語            | その他     |        |
|---------|------------------------------|-------------|---------------|---------|--------|
| Wimd    | lows NT <sup>®</sup> Version |             |               |         | _      |
| FIX32   |                              |             |               |         |        |
| Full    | Functuion SCADA              | Super SCADA | FIX MMI(IC    | ) 75 15 | 0 300) |
| その      | 他オプションなど                     |             |               |         |        |
| iFIX    |                              |             |               |         |        |
| FIX-FA  |                              |             |               |         |        |
| パソコン    | 型式                           |             | <u>メーカー名</u>  |         |        |
| ビデオ     | カード                          |             | ドライバ          |         |        |
| PLC     | <u>型式</u>                    |             | <u>イーサネット</u> | ユニット    |        |
| お問い合わせ内 | 容                            |             |               |         |        |
| デジタル記入棚 | 現                            |             |               | 処理      | 受付     |
|         |                              |             |               |         |        |

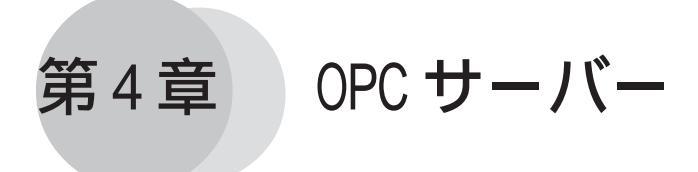

1. OPC サーバーについて

付属の OPC サーバーについて説明します。

### 4.1 OPC サーバーについて

OPC サーバーを使用するのに必要な設定項目について説明します。各設定項目を OPC クライ アント側で実施してください。

ltemID

ItemIDの書式は以下のようになります。

ItemID = "XXX:DDDD:MMM:AAA,SIG(NUMCHAR),EGUL,EGUH,OPT"

- ・XXX .....アクセスするドライバ名(3文字)
- ・DDDD ..... アクセスする Device 名(Channel に登録した Device 名)
- ・MMM ..... アクセスするメモリタイプ(ドライバでサポートするメモリタイプ)
- ・AAA ..... アクセスするアドレス
- ・SIG ..... シグナルコンディション(省略可、省略時 NONE)
- ・EGUL .... EGU の下限値(省略可、省略時0)
- ・EGUH .... EGU の上限値(省略可、省略時 65535)
- ・OPT ..... ハードウェアオプションの指定(MEOドライバのみサポート)

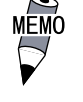

 データタイプをVT\_BSTRにした場合はSIGに文字数(NUMCHAR)
 をバイト数で指定します。その場合、SIG以降のオプションは 無効になります。デフォルトは20バイトです。

例) MEO(ドライバ名)に登録されている D11(Device 名)デバイスの Poll Record D0 ~ 100のD100 番地を0~100の範囲でLIN 変換してアクセスする場合

ItemID = "MEO:D11:D:100,LIN,,100"

Access Path

付属の OPC サーバーは、Access Path の設定はサポートしていません。

Program ID

付属のOPC サーバーの Program ID は以下のようになります。

"DIGITAL.OPCIODRV.1"

インストール時にレジストリに CLSID を自動登録しますので、上記 Program ID で接続処理 してください。

#### 初期化ファイル

OPCIODRV.INIファイルを編集することで、初期値を変更することができます。 OPCIODRV.INIファイルの記述内容は以下のとおりです。数値は初期値です。

[Server]

| Server_MAX=10         | (サーバー数)                     |
|-----------------------|-----------------------------|
| Group_MAX=10          | (グループ数)                     |
| Item_MAX=100          | (アイテム数)                     |
| InproSvr_ScanRate=250 | (In-Procサーバー用スキャン周期 単位:ミリ秒) |
| LocalSvr_ScanRate=500 | (Local サーバー用スキャン周期 単位:ミリ秒)  |
|                       |                             |

#### データタイプ

付属の OPC サーバーがサポートする VAR IANT 型のデータタイプは以下のとおりです。

I/0ドライバではアナログデータをすべて4バイトの実数型に変換して内部処理してます。 したがって、VT\_I2,VT\_U14,VT\_U14,VT\_R8はVT\_R4に変換されます。

- ・VT\_14 4バイト実数型
- ・VT\_I2 2バイト実数型
- ·VT\_UI2 2バイト符号なし整数型
- ·VT\_UI4 4バイト符号なし整数型
- ・VT\_R4 4バイト実数型
- ·VT\_R8 8バイト実数型
- ・VT\_BSTR 文字列型
- ・VT\_BOOL BOOL型

### インターフェイス

付属のOPC サーバーがサポートしているインターフェイスは下表のとおりです。 :サポート、×:未サポート

| オブジェクト    | インターフェイス                    | メソッド                         | 状況 | 備考                    |
|-----------|-----------------------------|------------------------------|----|-----------------------|
| OPCServer | IOPCServer                  | AddGroup                     |    |                       |
|           |                             | GetErrorString               |    |                       |
|           |                             | GetGroupByName               |    |                       |
|           |                             | GetStatus                    |    |                       |
|           |                             | RemoveGroup                  |    |                       |
|           |                             | CreateGroupEnumerator        |    |                       |
|           | IOPCServerPublicGroups      | GetPublicGroupByName         | ×  |                       |
|           | (オプション)                     | RemovePublicGroup            | ×  |                       |
|           | IOPCBrowsServerAddressSpace | QueryOrganization            |    | Flatのみサポート            |
|           | (オプション)                     | ChangeBrowsePosition         |    | Flatのみのため常<br>にエラーを返す |
|           |                             | BrowseOPCItemIDs             |    | Flatのみサポート            |
|           |                             | GetltemID                    | ×  |                       |
|           |                             | BrowseAccessPaths            | ×  |                       |
|           | IPersistFile                | IsDirty                      | ×  |                       |
|           | (オプション)                     | Load                         | ×  |                       |
|           |                             | Save                         | ×  |                       |
|           |                             | SaveComplated                | ×  |                       |
|           |                             | GetCurFile                   | ×  |                       |
|           | IOPCItemProperties          | QueryAvailableltemProperties |    |                       |
|           |                             | GetItemProperties            |    |                       |
|           |                             | LookupltemID                 |    |                       |
| OPCGroup  | IOPCGroupStateMgt           | GetState                     |    |                       |
|           |                             | SetState                     |    |                       |
|           |                             | SetName                      |    |                       |
|           |                             | CloneGroup                   |    |                       |
|           | IOPCPublicGroupsStateMgt    | GetState                     | ×  |                       |
|           | (オプション)                     | MoveToPublic                 | ×  |                       |
|           | IOPCSync10                  | Read                         |    |                       |
|           |                             | Write                        |    |                       |
|           | IOPCAsync10                 | Read                         |    |                       |
|           | (オプション)                     | Write                        |    |                       |
|           |                             | Refresh                      |    |                       |
|           |                             | Cancel                       |    |                       |
|           | IOPCAsync102                | Read                         |    |                       |
|           |                             | Write                        |    |                       |
|           |                             | Refresh                      |    |                       |
|           |                             | Cancel2                      |    |                       |
|           |                             | SetEnable                    |    |                       |
|           |                             | GetEnable                    |    |                       |
|           | IOPCItemMgt                 | Addltems                     |    |                       |
|           |                             | Validateltems                |    |                       |
|           |                             | Removeltems                  |    |                       |
|           |                             | SetActiveState               |    |                       |
|           |                             | SetClientHandles             |    |                       |
|           |                             | SetDatatypes                 |    |                       |
|           |                             | CreateEnumerator             |    |                       |

| オブジェクト                 | インターフェイフ                  | オンミド                        | 14:12 | 供去 |
|------------------------|---------------------------|-----------------------------|-------|----|
| OPCGroup               | IDataObject               | Dadvise                     | 1//// |    |
| 0. 00. 0up             | (オプション)                   | Dunadvise                   |       |    |
|                        | IConnectionPointContainer |                             |       |    |
|                        |                           | EindConnectionPoints        |       |    |
|                        | IConnectionPoint          | GetConnectionInterface      |       |    |
|                        |                           | GetConnectionPointContainer |       |    |
|                        |                           | Advise                      |       |    |
|                        |                           | Unadvise                    |       |    |
|                        |                           | EnumConnections             |       |    |
| IEnumOPCItemAttributes | IEnumOPCItemAttributes    | Next                        |       |    |
|                        |                           | Skip                        |       |    |
|                        |                           | Reset                       |       |    |
|                        |                           | Clone                       |       |    |
| IEnumString            | IEnumString               | Next                        |       |    |
|                        |                           | Skip                        |       |    |
|                        |                           | Reset                       |       |    |
|                        |                           | Clone                       |       |    |
| IEnumUnknown           | IEnumUnknown              | Next                        |       |    |
|                        |                           | Skip                        |       |    |
|                        |                           | Reset                       |       |    |
|                        |                           | Clone                       |       |    |

# ■ 索 引

### 英数字

| Add Channel 2-10                 |
|----------------------------------|
| Add Data Block 2-12              |
| Add Device 2-10                  |
| Backup Device のサポート 3-1          |
| Channel・Device・Data Blockの関係 2-1 |
| Channel Statistics 2-18          |
| Channel ごとの通信状態情報 2-18           |
| Channel 設定 2-10                  |
| Data Block Statistics 2-20       |
| Data Block ごとの通信状態情報 2-20        |
| Data Block 設定 2-12               |
| Data Type 2-12                   |
| Device Statistics 2-19           |
| Device ごとの通信状態情報 2-19            |
| MEO ファイル 2-1                     |
| PLC イーサネットユニットの環境設定 1-1          |
| PowerTool ウインドウ 2-6              |
| System Statistics 2-17           |
| TCP/IP プロトコル8                    |
| UDP/IP                           |

| 設定例 2-    | -22 |
|-----------|-----|
| セットアップ 2- | -15 |
| 接続可能な PLC | -1  |

## タ行

| タグの定義2-23          |
|--------------------|
| 通信仕様 2-25          |
| 通信状態情報 2-17        |
| デバイス範囲 1-2         |
| テンプレート 2-14        |
| ドライバ全体の通信状態情報 2-17 |
| ドライバの設定 2-1        |
| トラブルシューティング 3-2    |

| 八行         | $\supset$ |         |     |     |      |     |
|------------|-----------|---------|-----|-----|------|-----|
| パソコンの環境設定例 |           | <br>    |     |     | <br> | 8   |
| 保守         |           | <br>••• | ••• | • • | <br> | 3-1 |

| (マ行         |       |
|-------------|-------|
| マニュアル表記上の注意 | <br>1 |

## ア行

| 異常処理   |  |  |  |  |  | • |  |  |  |  |  | 3 | - | 1 |
|--------|--|--|--|--|--|---|--|--|--|--|--|---|---|---|
| インストール |  |  |  |  |  |   |  |  |  |  |  |   |   | 6 |

## 力行

| 概要      |   |
|---------|---|
| 各部名称と概要 |   |
| 起動のしかた  |   |
| 梱包内容    | 4 |

### サ行

| サーバー再接続 2-21     |
|------------------|
| サーバー接続 2-5       |
| サーバープロセス 2-6     |
| シグナルコンディション 2-24 |
| システム構成図 1-4      |
| 使用上の注意5          |
| 初期設定2-9          |